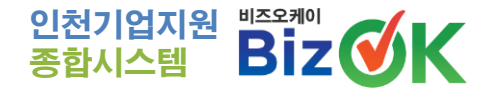

## BizOK 시스템 기업회원 이용 매뉴얼<sub>V5.0</sub>

### 도메인 : http://bizok.incheon.go.kr

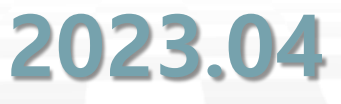

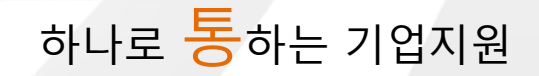

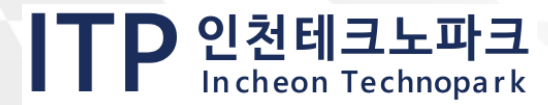

### BizOK 시스템이란 ?

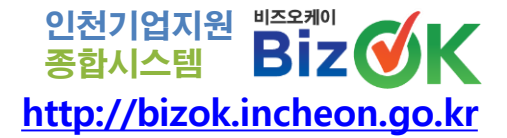

개 요

인천의 기업지원 기관별 개별 진행되던 사업 공고를 한 곳에 모아 관심 분야별 원하는 정보를 One-Stop으로 제공받고, 온라인으로 쉽고 편리하게 사업을 신청할 수 있게 지원하는 *" 중소기업 맞춤형 원스톱 지원 서비스 "* 

→ 이용기업의 편리성 극대화, 사업정보 및 지원정책 통합 제공

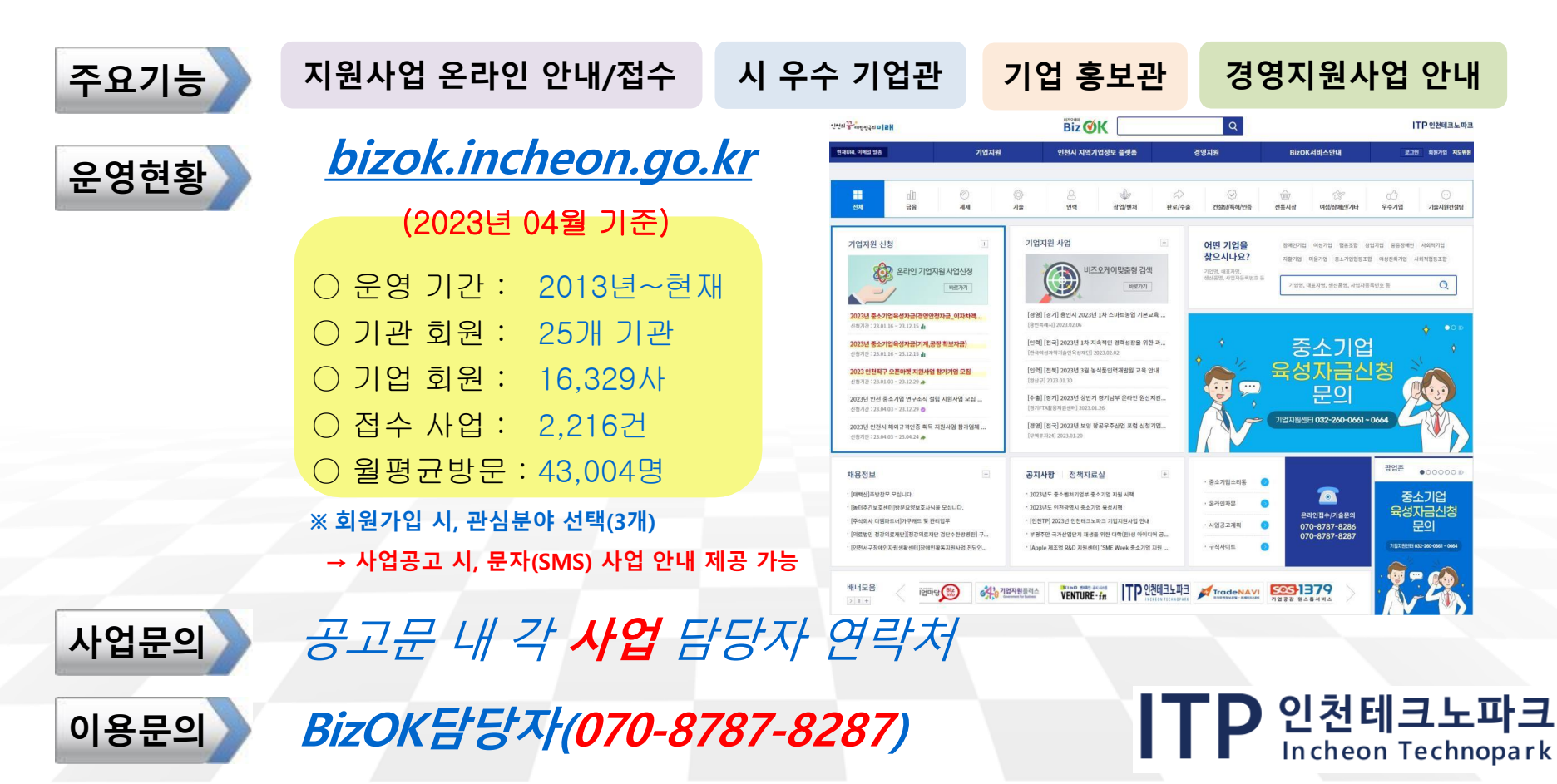

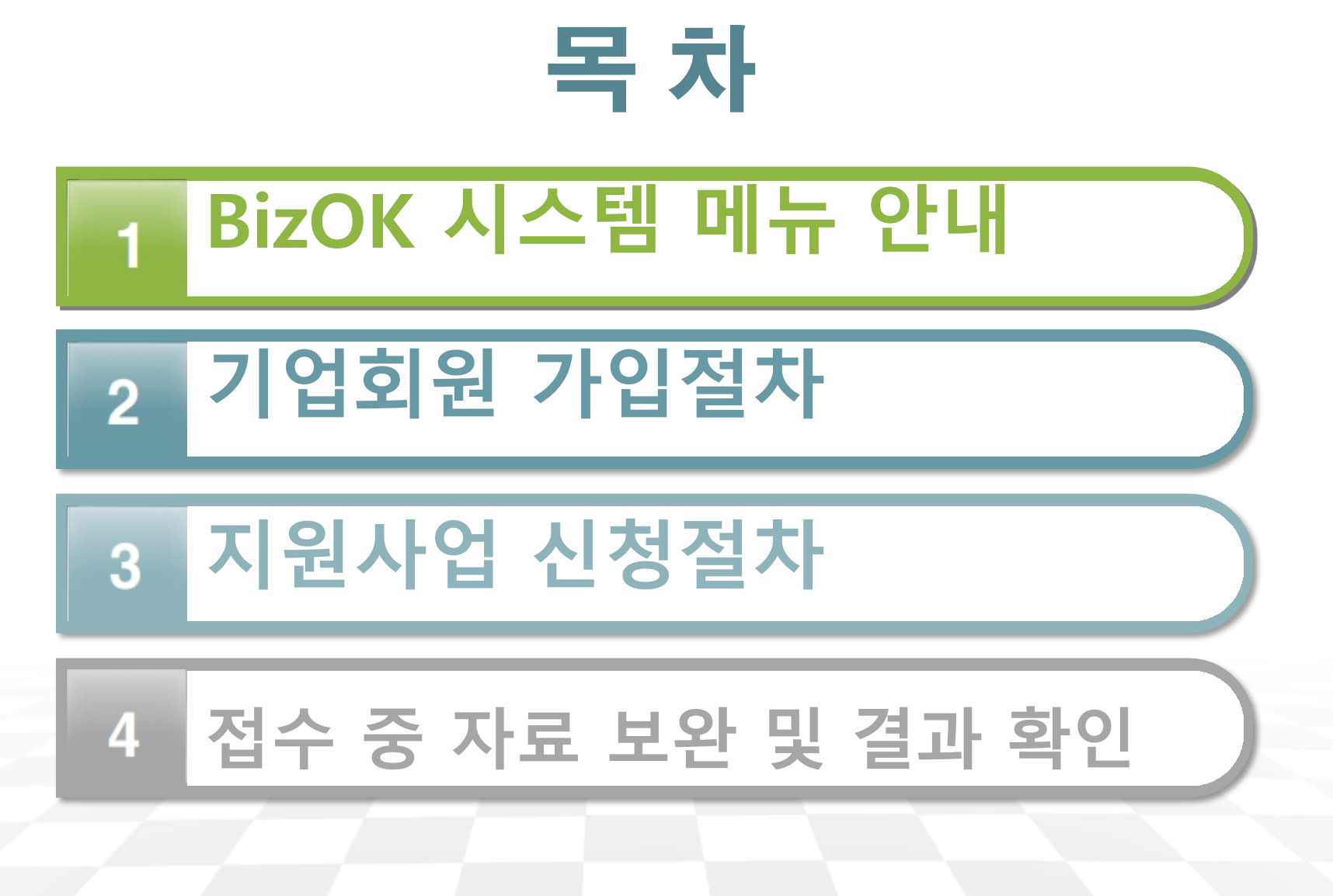

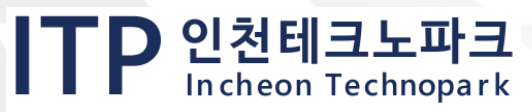

http://bizok.incheon.go.kr

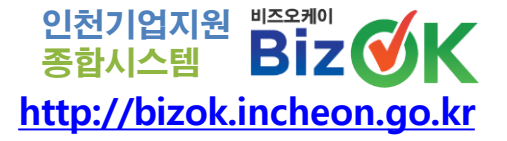

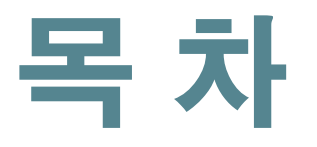

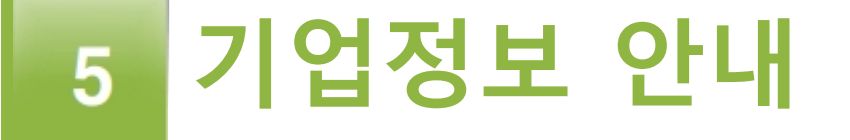

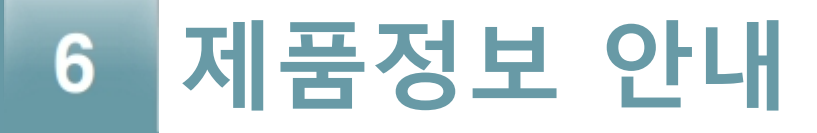

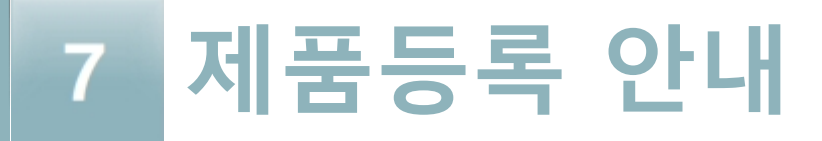

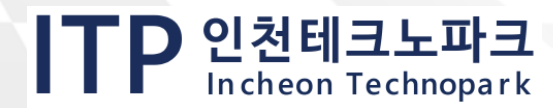

## 1. BizOK 시스템 메뉴 안내

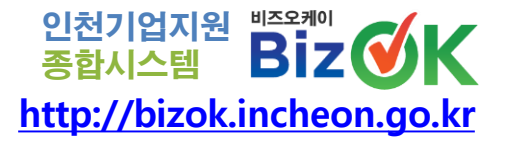

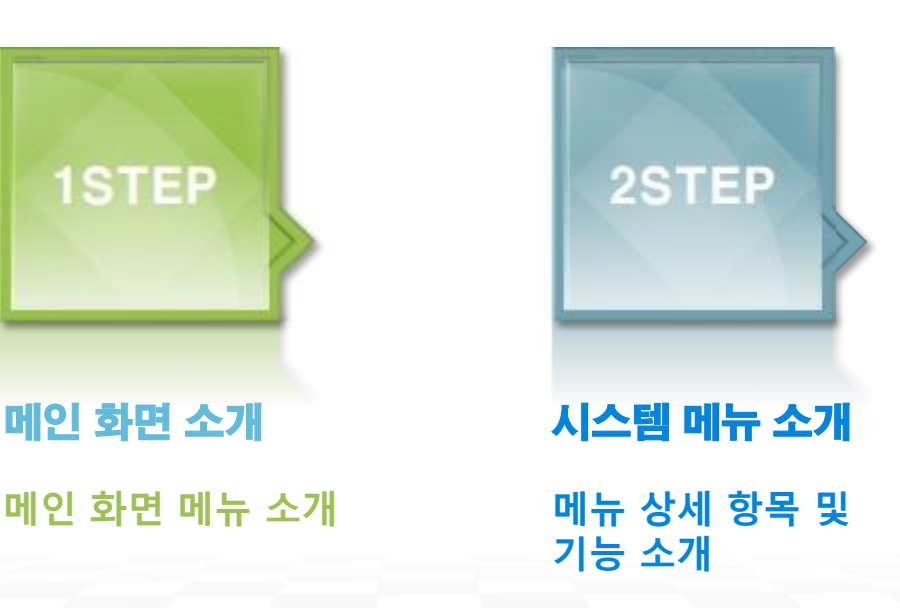

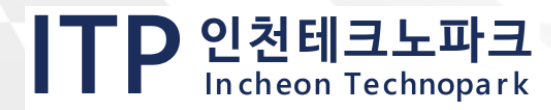

## [1-1] 메인 화면 소개

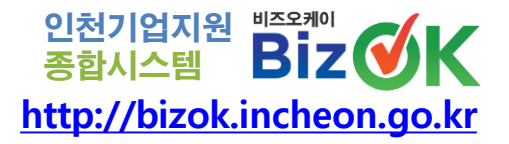

ITP 인천테크노파크

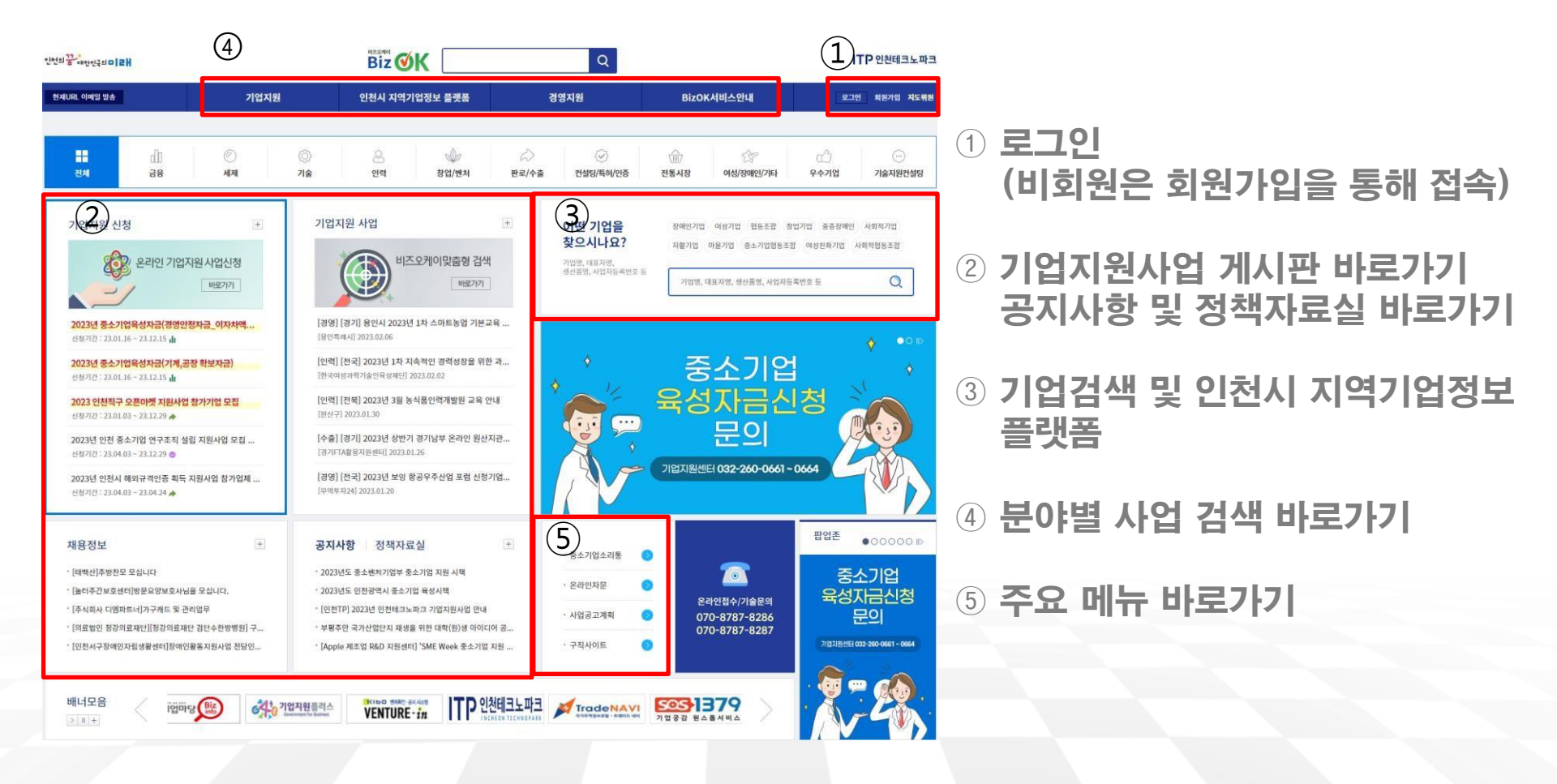

6

### [1-2] 시스템 메뉴 소개

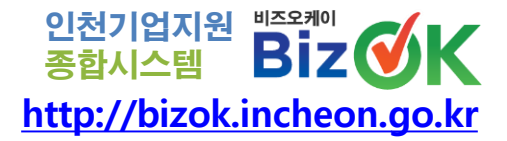

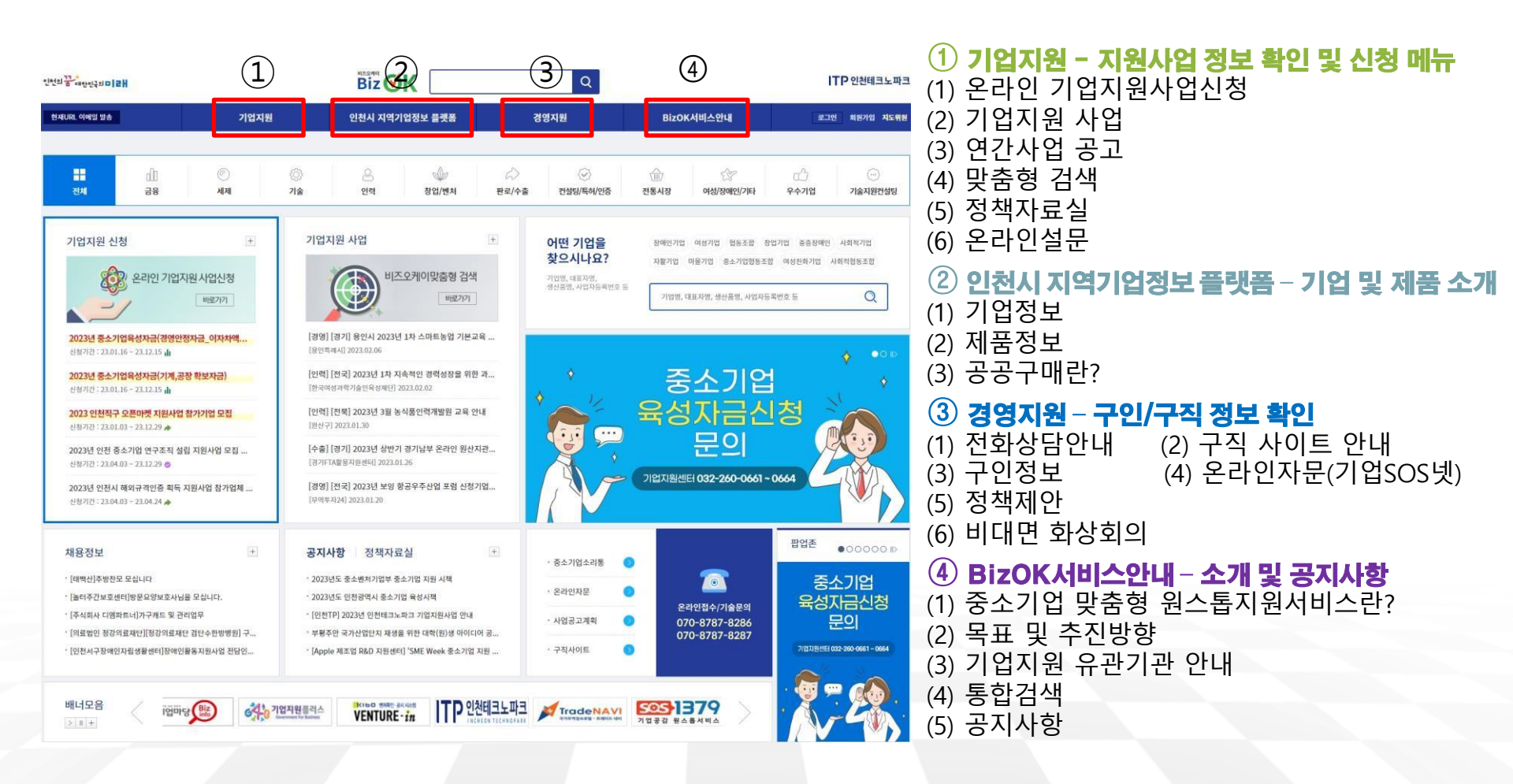

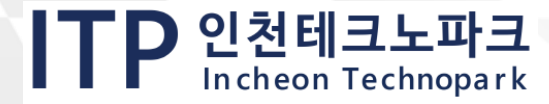

## 2. 기업회원 가입절차

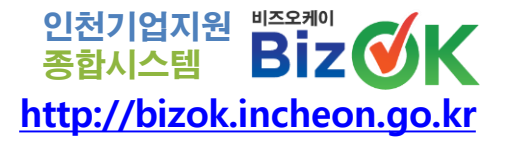

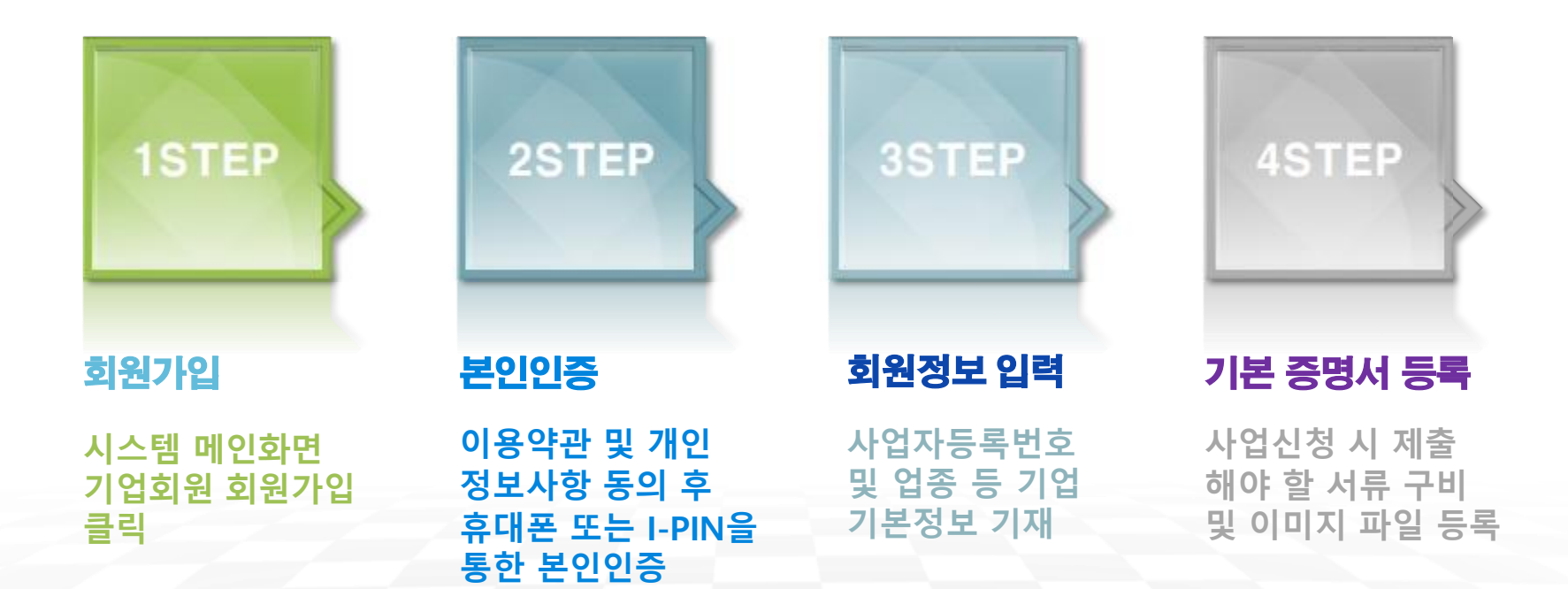

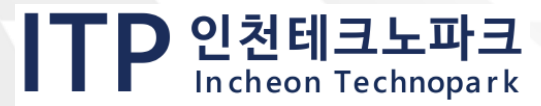

## [2-1] 회원가입

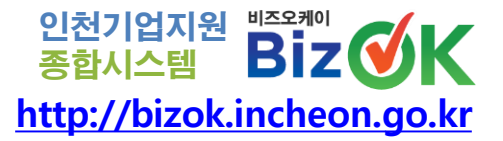

ITP 인천테크노파크

## 1 시스템 메인 화면 우측 상단 [회원가입] 클릭 2 [기업회원 가입하기] 클릭

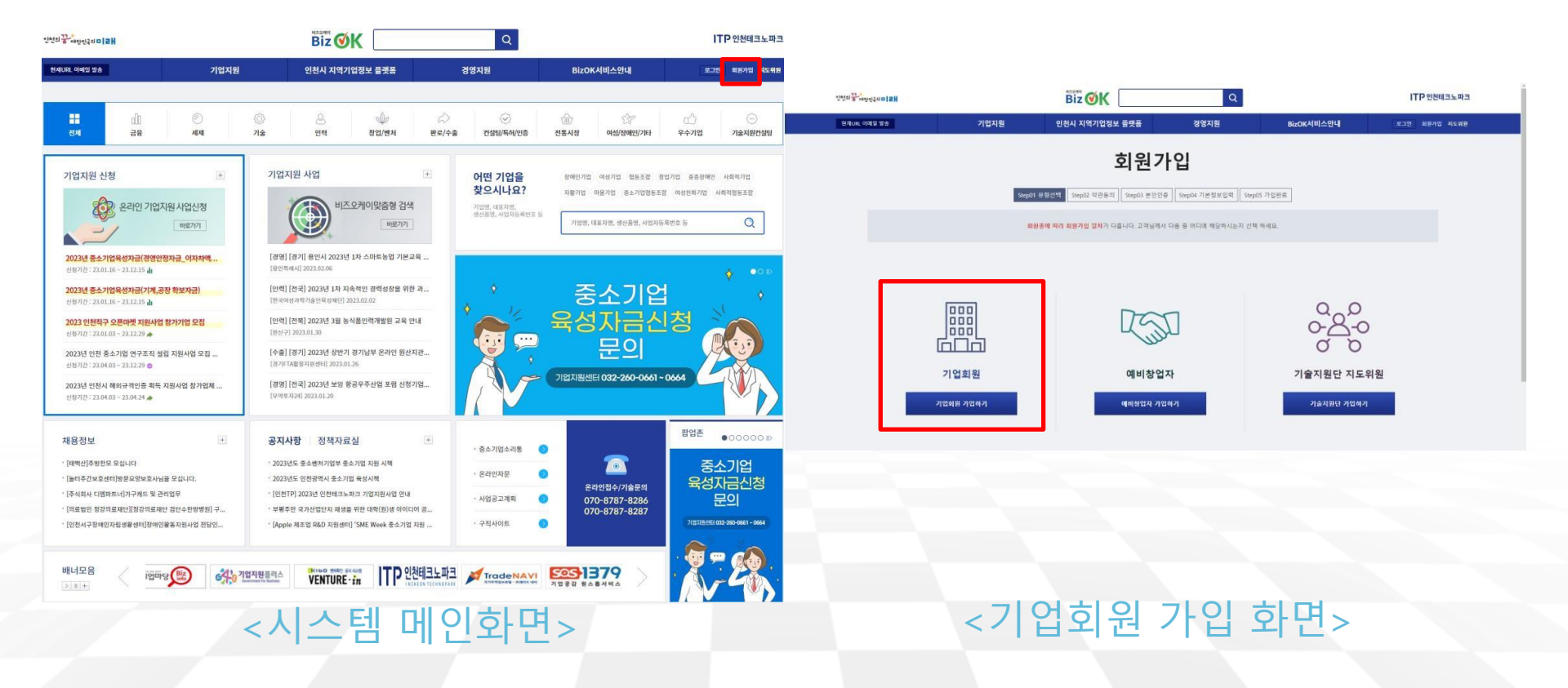

9

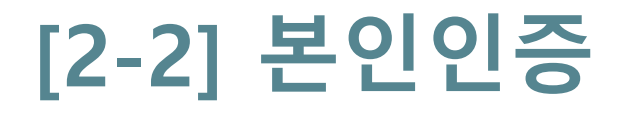

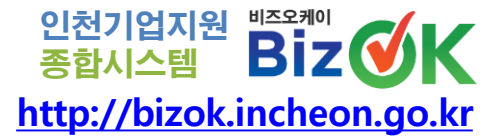

| ************************************                                                                                                    |                         |                                     |                                                 |              |
|----------------------------------------------------------------------------------------------------|-------------------------|-------------------------------------|-------------------------------------------------|--------------|
| State         State         State <td< th=""><th>SHALL THE MAN AND THE R</th><th></th><th>0</th><th>ITP 인천테크노파</th></td<> | SHALL THE MAN AND THE R |                                     | 0                                               | ITP 인천테크노파   |
| 이용역관                                                                                                    | C C - B - WEEKEN IER    | BIZ V                               |                                                 |              |
| [11] 한 후 다]<br>제1 프 에트에 대 제공은 특별은 서도도부대표6001 위상하는 프는 새4.2011 에너테나 당-1225 대부 주신과 함께의 관한 가운데한 사람을 받았다는 것입니다.                                                                                                    | 현재uRL 이메일 발송            | 기업지원 인천시 지역기업정보 플랫폼                 | 경영지원 BizOK서비스안내                                 | 로그인 최원가입 지도위 |
| 지않는 (영향 부록과 등법)<br>등 개 적용은 사망하고 있는 한 관을 통고로 표명하게 들었다. 또하는 지방은 지방은 지방은 방법을 위한 유명이 있습니다.<br>을 제22.4년(Shanka)는 더 방법은 실명을 선정할 수 있었다. 이미 있다며 이 위원은 지방은 방법을 위한 유명이 있습니다.                                                                                                    |                         | 보이이즈(기언                             | 히위가인)                                           |              |
| (1)을 수 있 지하는 것은 도망에서 또한 가방은 전기 등 것 가방은 전기 등 한 가방은, (2)는 관점 도망한 수정에 다 나와 가방을 가 있었다.).<br>[영건] 영 사업은, 전북 관련<br>[최근 사람 문제] 전 (2)                                                                                                    |                         | 2228(11                             | 지신(18)                                          |              |
| Sheekky teals was loke an investigation of the solar product.                                                                                                    |                         | Step01 유형선택 Step02 약관등의 Step03 본인인증 | Step04 기본정보입력 Step05 가입완료                       |              |
| 개인정보수집 및 이용에 대한 언내                                                                                                    |                         | 이이죠                                 | 4이이증示.phN이증시 반드시 대규자 정부를 하운 하실 필요뇨. 연습니다.       |              |
| 시고요박하()()()() 유용하는 운영하고가 하석의 같이 수준하는 가만 양교 양은 가장 함 수 특별 이용 유리, 가만 양교 내용 및 이용 가장을 안내해 도스와니 하셔지 않은 후 동안하게 주시기 바랍니다.                                                                                                    |                         |                                     |                                                 |              |
| 가던 정말 수준 이용해 동크면자 점을 관리가 있습니다. 그런다 동크를 가락할 왕수 표단된 바이스를 받을 수 있습니다.<br>1. 수준팀과 개혁 함말<br>1. 제4대 또 수 수 가장도가 귀에 정수는 다루지만 이다. 또하면질 크리기 위에요~ 이는 방문 및 지대 및 사이에 주는 다운지의 사이트가 목을 사내스 것을 가로 한 수 이다. 한 부 및 이 독리나다                                                                                                    |                         |                                     |                                                 |              |
| 3) 전의 부산 및 특히 년 동물 환전 수입 및 제품 이 이 이 이 이 이 이 이 이 이 이 이 이 이 이 이 이 이                                                                                                    |                         |                                     |                                                 |              |
| · 바면 문과에 근거하게 사진과 유명을 수도 있었다. 방과자 태우는 관한 방법의 가방과 함께 방법 지료로 가용할 수 있습니다.<br>- 또는 말 실과 위하 다른 유명하기 사 수준한 방법을 위공할 수 있습니다.<br>- 또는 말 실과 위하 다른 유명하기 방법 등 위공할 수 있습니다.                                                                                                    |                         | <u> </u>                            |                                                 |              |
|                                                                                                    |                         |                                     |                                                 |              |
| 개인정보 수집-이용 내에                                                                                                    |                         |                                     |                                                 |              |
| ?# 45H##4 45H#44 স&H#AD                                                                                                    |                         | 휴대폰 본인인증                            | 아이핀(I-Pin) 인증                                   |              |
|                                                                                                    | 주민동                     | 특번호 대체수단으로 회원님의 휴대 전화를 통해           | 인터넷상 개인식별번호를 의미합니다. 공공 I-PIN은 인터                |              |
| 년1. AA<br>개종 개점 관문 방문<br>편4. 학전 및 및 가장관<br>편4. 학전 및 및 가장관                                                                                                    | 204                     | 만을 위한 전에다 되었다.                      | 것당에서 우선방학인으로 사용에서 IB으로 선언되를 확<br>인할 수 있는 수단입니다. |              |
| 에 해외 개인철방 수 입지하며 개인 동네를 가서로 금리가 있습니다.<br>(그리아 동네를 가장도 같 수 있는 <b>처약 비행 시작에 개발을 도</b> 할 수 있습니다.                                                                                                    |                         |                                     |                                                 |              |
| 개(E8N +55 448 4/494 E315)-41. C                                                                                                    |                         |                                     |                                                 |              |
| 개안정보 제3자 제공내역                                                                                                    |                         | U                                   |                                                 |              |
| -<br>                                                                                                    |                         |                                     | LIL A LLEU                                      |              |
| 인정상용회원소<br>민준제목도체공표<br>인정인(基도부적단 기업 지동 및 기업 한동 파악 전부·기정도 이로 조수, 전유 전유전도 적사전도 요마전도 전사전로 최종 활퇴 시작적<br>인정인(基도부적단 전부)<br>전복·나고는                                                                                                    |                         | <본안안증 제                             | 비스 선택>                                          |              |
| 한국산업인원공단<br>x 48 귀양보도 귀구경 대한 등대로 가져할 공자가 있습니다.                                                                                                    |                         |                                     |                                                 |              |
|                                                                                                    |                         |                                     |                                                 |              |
| 에는 않고 해외가 제공가가에 들었다가요.[2                                                                                                    |                         |                                     |                                                 |              |
| 4804 CH                                                                                                    |                         |                                     |                                                 |              |
|                                                                                                    |                         |                                     |                                                 |              |
| 13048.08                                                                                                    |                         |                                     |                                                 |              |

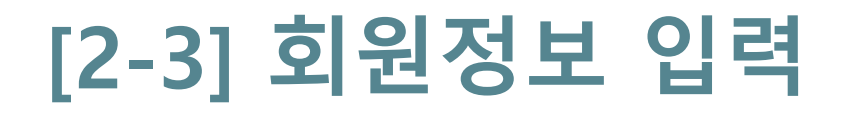

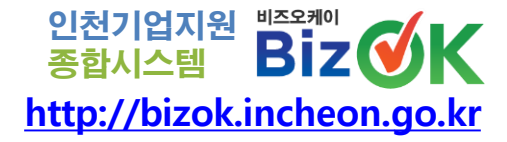

ITP 인천테크노파크 In cheon Technopark

#### 

|            | 94401 유럽선택 94402 약관등의 94402 환전당을 94404 환전당을 94404 환전당을 94404 72 환환용                                                                                                    |  |
|------------|----------------------------------------------------------------------------------------------------|--|
|            |                                                                                                    |  |
| 기업행 🧹      | 기업해 교석<br>※시절자동목동상 기업형을 도착해주세요. 기업형 광석을 통해서면 입학을 하실 수 있습니다.                                                                                                    |  |
| 사업자변호 🥜    | * 기업중 관객을 통해서면 요약을 하실 수 있습니다.                                                                                                    |  |
| VA 2       |                                                                                                    |  |
| 작급 🖌       |                                                                                                    |  |
| otolici 🗸  | 여야다 동네 책임 아들 문제 위로 수 있습니다.                                                                                                    |  |
| 비명번호 🗸     | #* 최소 4약 약성, 열약, 순원, 특수운전(B#78,**++) 표두 사용 책약 됩니다.                                                                                                    |  |
| 비밀번호북인 🖌   |                                                                                                    |  |
| 이름 🖌       | 0(現在                                                                                                    |  |
| 전화번호 🗸     |                                                                                                    |  |
| 유대전화 🧹     | · · · · · · · · · · · · · · · · · · ·                                                                                                    |  |
| SMS 수신여부 🥜 | <ul> <li>         ・ 対象 ○ 対象 日報     </li> </ul>                                                                                                    |  |
| ामाझ 🗸     | ●<br>★ 한편 주로 사용하고 계시는 이미형 주요를 향유히 합력하주세요.<br>회원님의 미경왕은 비행단은 북양시 문시비행단도 북양 및 문원년 등을 취해 사용됩니다.                                                                                                    |  |
| 이해일 수신여부 🥜 | ● 하용 ○ 하용 만함                                                                                                    |  |
| 신문 🗸       | • 80a                                                                                                    |  |
| 팩스번호       |                                                                                                    |  |
| 36위표ot     | 금종         금종         고종           급역         급역         전문(주)           급역         대학원         전문(주)           급설환(파주/관등         대학원(학원(가)))         대학원(학원(가)))           급수수인         가학원(학원(가))         대학원(학원(가)))           목수익         가학원(학원(가))         특성(학원(학원(가)))           ★ 최대 3개위지 전역 가능         분성(학원(학원(학원(가))))         1 |  |

<회원정보 입력 화면>

11

가입하기

### [2-3] 회원정보 입력

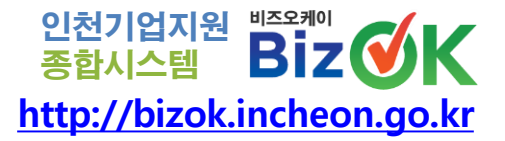

## ② 다음과 같이 기업이름을 찾을 수 없을 경우 기업정보입력 버튼을 클릭하여 직접 등록

| 993401 <b>2H</b>                            |                          | Q                     |        | . IV.2     | 정확한 기업정보를 입력                | 력해 주셔야 양질의 지원서비스       | 느를 받을 수 있습니다.                     |
|---------------------------------------------|--------------------------|-----------------------|--------|------------|-----------------------------|------------------------|-----------------------------------|
|                                             |                          |                       |        | * 표시는 필수사항 |                             |                        |                                   |
|                                             | 기본정보입력                   | 녂(기업 회원가입)            |        | 기업명 *      | ※관할세무서에 등록된 사업자등록증 :        | 상의 한글 기업명으로만 입력 가능 합니다 |                                   |
|                                             |                          |                       |        | 대표자명 *     | • L                         | ± ○ 여                  |                                   |
|                                             |                          | 798 84                |        | 사업자 등록번호*  | "-" 제외                      | 종업원 수 *                | B                                 |
|                                             | 부동상 가입방을 입학해주세요. 가입병 공신이 | 수영 수 있습니다.            |        | 업태*        |                             | 종목 *                   |                                   |
| 18자원호 · · · · · · · · · · · · · · · · · · · | <u> </u>                 |                       |        | 자본금 *      |                             | 매줄액 *                  |                                   |
| 기업검색                                        |                          |                       | -      |            | ※ 숫자만 입력하세요(ex : 100000000) |                        | ※ 숫자만 입력하세요(ex : 100000000)       |
|                                             | 사업자등                     | 등록번호 >                | 검색     | 대표 이메일 *   |                             | 홈페이지                   | (ex : http://bizok.incheon.go.kr) |
|                                             | 기업명<br>데이타가 존재하지 않습니다.   | 사업자번호                 | 대표자 주소 | 생산품 *      |                             |                        |                                   |
|                                             |                          |                       |        | 수출 유무      | ○유 <b>◎</b> 무               | 주요 수출국                 |                                   |
|                                             |                          |                       |        | 본사 전화번호 *  | (ex : 032-1111-1111)        | 본사 팩스번호                | (ex : 032-1111-1111)              |
|                                             |                          |                       |        | BU ZA *    | 우편번호검색                      |                        |                                   |
|                                             |                          |                       |        | 문서 구포 "    |                             |                        |                                   |
|                                             |                          |                       |        | 기업 소재지 *   | 선택하세요 > 선택하세요 >             |                        |                                   |
|                                             |                          | 기업정보입력 공장실립관리정보 시스템 검 | 4      | 공장 전화번호    | (ex : 032-1111-1111)        | 공장 팩스번호                | (ex : 032-1111-1111)              |
| 팩스번호                                        |                          |                       |        |            | 우편번호검색                      |                        |                                   |
|                                             |                          |                       |        | 공장 주소      |                             |                        |                                   |
|                                             |                          |                       |        |            | ※ 본사주소와 공장주소가 동일한 경우(       | 에는 본사주소만 기재하여 주시기 바랍니다 | ł.                                |
|                                             |                          |                       |        |            | ſ                           | 등록 닫기                  |                                   |

### <기업정보 입력 화면>

12

### ITP 인천테크노파크 In cheon Technopark

### [2-4] 기본 증명서 등록

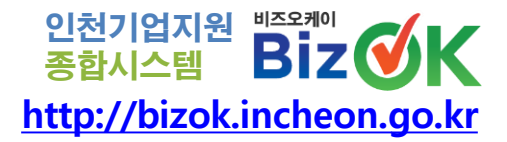

# 가입 완료 후 [마이페이지] - [기업정보관리] 클릭 사업자 등록증, 재무정보 등 기본정보 등록 (추후 수정 및 추가 가능) \* 모든 증명서 및 확인서 파일은 이미지로 첨부가능

※ 필수사항 : 사업자 등록증, 재무정보, 사업장 필수정보 (미등록 시 사업신청 불가)

| 인천치 27 해안민국의 다 2 위 |               | Biz 🞯K                            | Q                                      |                                                                                                    | ITP 인천테크노파크            |                                  |
|--------------------|---------------|-----------------------------------|----------------------------------------|----------------------------------------------------------------------------------------------------|------------------------|----------------------------------|
| 국도를 현재URL 이메일 발송   | 기업지원          | 인천시 지역기업정보 플랫폼                    | 경명지원                                   | BizOK서비스안내                                                                                                    | 로그아웃 마이페이지 지도위원        |                                  |
| 마이페이지              | 재무정보          |                                   |                                        | the state of the state of the | 이페이지 > 기업정보관리 > 재무정보 🌞 |                                  |
| 기업정보관리             | 기업 기본정보       | 사업자 등록증                           | 재무정보                                   | 등록증/증명서 관리                                                                                                    | 사업장 필수정보               |                                  |
| 온라인기업지원신청내역        | 기업소개          | 기업홍보관                             | 브로슈어                                   | 기업공개정보                                                                                                    | 기업문의                   |                                  |
| 관심사업               |               | ~ 개문저너가 어느 기어요                    | 레다니코드 사태 중 100 이러 중년                   | IFL                                                                                                    |                        |                                  |
| 애로신청내역             |               | ※ 제구·영호가 값은 기급은<br>※ 표지포함하여 내용전체( | 애용원도 전국 후 이 입국 입다<br>재무상태표, 손익계산서)를 원본 | 1니<br>특(팩스본 및 사본 불가) 스캔하여 업료                                                                                                    | 드 하셔야 합니다.             |                                  |
| 즐겨찾기               |               | ※ 파일은 현개밖에 올라가                    | 지 않기 때문에 ZIP파일 또는 P                    | DF 로 변환하여 업로드 하셔야 합니다                                                                                                    | ł.                     |                                  |
| 회원정보수정             |               | ※ 부채 총계는 장기차입금                    | 에 포함 되지 않습니다.                          |                                                                                                    |                        |                                  |
| 회원탈퇴               | ,             | ※ 수출매출액은 중 매출액                    | 에 포함 되지 않습니다.                          |                                                                                                    |                        |                                  |
| 로그아웃               | ◀ 재무정보        |                                   |                                        |                                                                                                    |                        |                                  |
|                    |               |                                   |                                        |                                                                                                    |                        |                                  |
|                    |               |                                   | 등록된 재무정보가 없습니다.                        |                                                                                                    |                        |                                  |
|                    |               |                                   |                                        |                                                                                                    |                        |                                  |
|                    |               |                                   |                                        |                                                                                                    |                        |                                  |
|                    | ※ 재무정보가 없는 기업 | 은 해당년도 선택 후 0을 입력하/               | M.B.                                   |                                                                                                    |                        |                                  |
|                    |               |                                   | 재무정보 추가                                |                                                                                                    |                        |                                  |
|                    | <7            | 업정보 변                             | 변경 화                                   | 면>                                                                                                    |                        |                                  |
|                    |               | 13                                |                                        |                                                                                                    | ITI                    | ● 인천테크노파크<br>In cheon Technopark |

## 3. 지원사업 신청절차

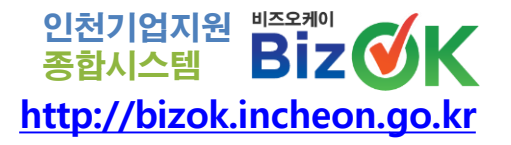

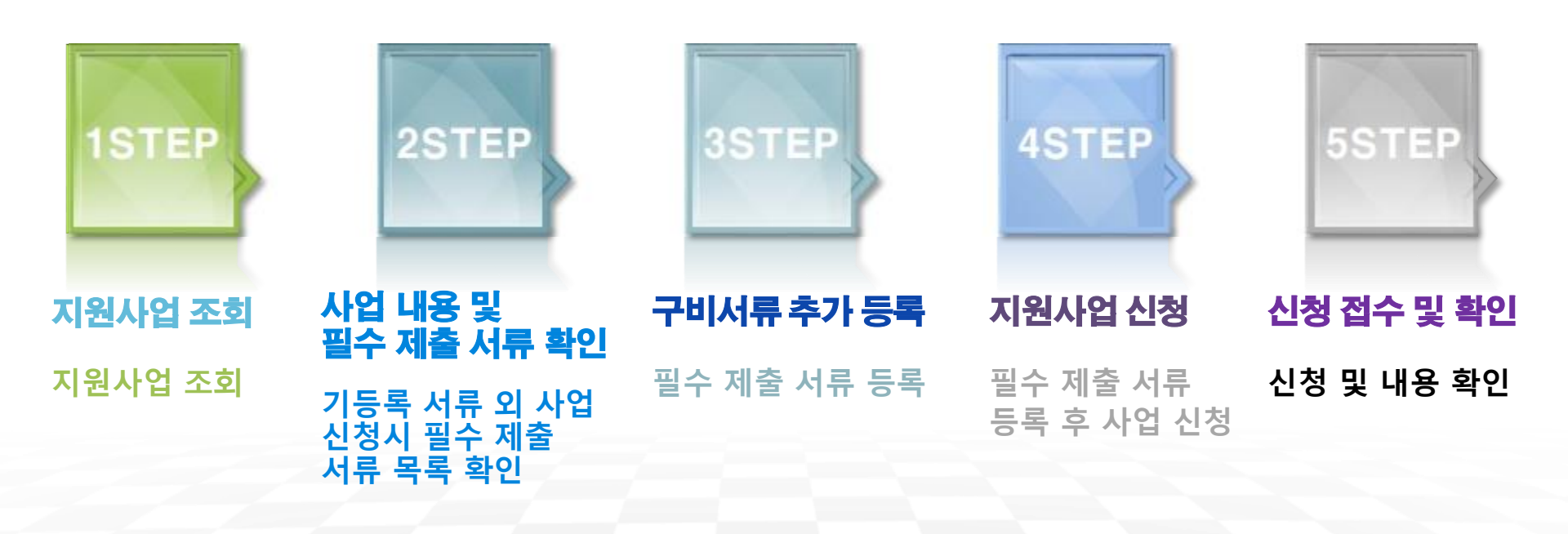

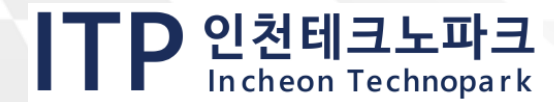

### [3-1] 지원사업 조회

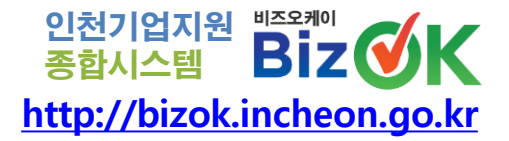

## 홈페이지 상단 [기업지원] - [온라인 기업지원사업신청] 클릭 지원사업 목록 중 신청하고자 하는 사업명 클릭

#### 온라인 기업지원사업신청

지원분야

온라인 기업지원사업명

□ <del>금용</del> □ 인력

□ 컨설팅/특허/인증

🍵 > 기업지원 > 문라인 기업지원사업신청 🛸

| 기업지원           | 인천시 지역기업정보 플랫폼 | 경영지원            | BizOK서비스안내     |
|----------------|----------------|-----------------|----------------|
| * 온라인 기업지원사업신청 | • 기업정보         | • 전화상담안내        | • 중소기업 맞춤형     |
| * 기업지원 사업      | * 제품정보         | • 구직 사이트 안내     | 원스톱지원서비스란?     |
| * 연간사업 공고      | • 공공구매란?       | • 구인정보          | • 목표 및 추진방향    |
| * 맞춤형 검색       |                | • 온라인자문(기업SOS넷) | • 기업지원 유관기관 안내 |
| * 정책 자료실       |                | · 정책제안          | * 통합검색 🖾       |
| * 온라인설문        |                | * 비대면 화상회의      | * 공지사항         |

<홈페이지 상단 메뉴>

|                                              |        | 상세검색열기 💙                                                   |               |                                                 |                  |  |
|----------------------------------------------|--------|------------------------------------------------------------|---------------|-------------------------------------------------|------------------|--|
|                                              |        |                                                            | 0             | 접수중 🕞 접수배정 ⊘ 접수마경 전치 221                        | 건, 현재폐이지 1/185 p |  |
| 🗢 컨설팅/득허/연중 (No.2584)                        | 접수중    | ♣ 판로/수출 (No.2580)                                          | 접수중           | ♣ 판로/수출 (No.2578)                               | 접수중              |  |
| 2023년 인천 중소기업 연구조직 (<br>업 모집 공고              | 설립 지원사 | 2023년 인천시 해외규격인증 4<br>참가업체 모집                              | 비득 지원사업       | 2023 베트남(호치민) 뷰티 전문 전시상담회 모<br>집                |                  |  |
| 신청기간 : 🌀 23-04-03-23-12-29<br>주관기관 : 인전테크노파크 |        | 신청기간 : 🧭 23-04-0323-04-24<br>주관기관 : 한국무역협화 인천지역            |               | 신청기간 : 🚫 23-04-03-23-04-21<br>주관기관 : 인천태크노락크    |                  |  |
| ♣ 판로/수출 (No.2586)                            | 접수중    | ♣ 판로/수출 (No.2579)                                          | 접수중           | O 71余 (No.2581)                                 | 접수중              |  |
| 인천광역시 헤외무역사무소 운영사 모집 (멕시<br>코)               |        | 2023년 글로벌 강소기업 육성시<br>기업 모집(글로벌 강소기업 대상                    | 다엽 후속지원<br>3) | 인천스타트업파크 스케일업 챌린지랩(미레오<br>빌리티 분야) 참여기업 추가모집 공고  |                  |  |
| 신왕기간 : 🌝 23-04-03-23-04-07<br>루판기관 :         |        | 신청기간 : 🕑 23-04-0323-04-14<br>주관기관 : 인천테크노파크                |               | 신청기간 : 😴 23-04-03-23-04-17<br>주관기관 : 인천태크노파크    |                  |  |
| ♣ 판로/수출 (No.2582)                            | 접수중    | ♣ 판로/수출 (No.2577)                                          | 접수중           | ♥ 7[會 (No.2576)                                 | 접수중              |  |
| 2023 B2B 온라인마케팅 지원사업 참가기업<br>모집              |        | 2023 온라인 판매 역량강화 교<br>기업 수요조사(모집) 시행                       | 육 컨설팅 참가      | 인현스타트업파크 Smart-X Sports(인현유나<br>이티드) 창여기업 모집 공고 |                  |  |
| 신청기간 : 😋 23-04-03-23-04-28<br>주관기관 : 인천상공회의소 |        | 신청기간 : <mark>()</mark> 23-04-03~23-04-28<br>주관기관 : 인천태크노파크 |               | 신형기편 : 🧭 23-03-28-23-04-28<br>주관기관 : 인천태크노파크    |                  |  |

□ 창업/벤처

□ 소상공인전통시장

□ 기술지원컨설팅

□ 판로/수출

🗆 청년일자리

이 여성/장애인/기타

### <온라인 기업지원사업 화면>

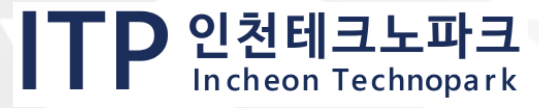

#### 15

## [3-2] 사업 내용 및 필수 제출 서류 확

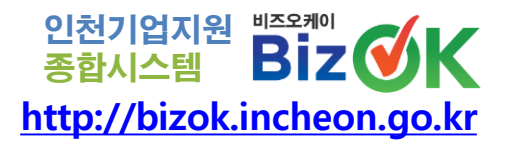

## 사업상세 내용 및 제출 서류 목록 확인 기업정보관리 버튼을 클릭하여 〈기업정보관리〉로 이동 ※ 신청 접수 담당자가 지정해 놓은 제출 필수 서류를 등록하지 않은 경우, 사업 신청을 할 수 없음 ※ 필수 제출 서류 목록을 확인하여 우선 등록 하여야 함

기업 기본정보 🏫 > 마이페이지 > 기업정보관리 > 기업 기본정보 🚖 [KOTRA] K-Global @ Silicon Valley 2020 참가안내(12.01.~12.04.) ※기업 정보가 입력되어야 신청 가능합니다. 기업 기본정보 사업자 등록증 재무정보 등롱증/증명서 관리 사업장 필수정보 관심사업 등록 기업소개 기업홍보관 브로슈어 기업공개정보 기업문의 지원 사업단 인천KOTRA지원단 신청 기간 2020 11 27(금) 00:00 ~ 2020 11 30(읭) 23:59 선발업체 수 사업 형태 일반 1000 / 선작순 / 선발방법 분야 판로/수출 조회수 69 대표자 성별 남 신청자 수 사업자번호 종업원 수 29 기업정보 관리 업태 언태 조모 조모 온라인 접수 자본금 100.000.000원 매출의 100.000.000 % [사업장 필수정보를 등록 해주세요 대표 이메일 ※ 마이페이지>기업정보 관리에서 필수 사항을 모두 입력 하시면 [기업정보 등록] 버튼이 [기업지원사업 신청] 버튼으로 변경 됩니다 홈페이지 http://bizok.incheon.go.k ■ K-Global 종한안내.ipg 첨부1 생상품 생산품 첨부2 K-Global Day 1.png 수출유무 주요 수출국 첨부3 K-Global Day 2.ipg 본사 전화번호 032-1111-1111 본사 팩스번호 □ 설명회 개요 본사 주소 o 사업명 : K-Global @ Silicon Valley 2020 기간 및 장소 : 2020. 12. 1.(화) ~ 12. 4.(금) / 온라인 공장 팩스번호 공장 전화번호 이 내용 - "포스트 코로나19 시대를 위한 AI, 혁신적 게임 제인저" 주제를 통한 온라인 컨퍼런스 등 공장 주소 - 포럼, 투자유치, 질의용답 및 전시상담 진행 사업개요 - 모든 형사는 영어로 진행되며, 한국 자막 및 통역 서비스 제공 이 참가비 : 무료 기업 기본정보 변경 ○ 홍보영상 링크 : https://voutu.be/d3HBLRBr5-0 ※ 신청 링크를 통한 웨비나 및 상담회 신청 - 참가신청 링크 (http://k-global.ictcvberworld.com) 작성 및 제출 \* 온라인 사업신청 버튼 클릭을 통한 사업신청 불요 페이스북공유 트위터공유

<사업 내용 상세 확인>

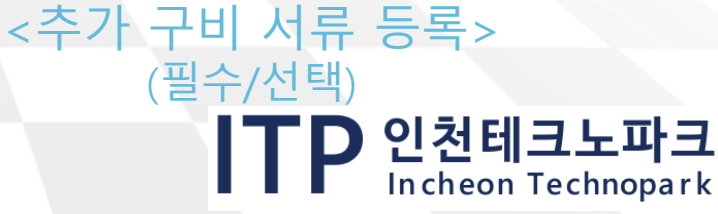

## [3-3] 구비서류 추가 등록

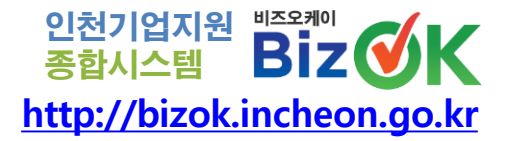

# 기업정보 관리 비튼 아래에 등록되지 않은 필수 제출 서류 확인 가능 미등록 서류 중 필수 제출 서류만 추가 등록 ※ 사업신청 필수 서류는 지원사업별로 모두 상이함 ※ 기업정보관리에서 신규문서 등록 외에 기존서류 수정 및 삭제가 가능함

17

#### 등록증/증명서 관리

🏫 > 마이페이지 > 기업정보관리 > 등록증/증명서 관리 💊

ITP 인천테크노파크 In cheon Technopark

| 지원 사업단 | ITP(자금,컨설팅,마케팅,성장,기업SOS)                                                                                                    | 신청 기간            | 2023.03.20(퀄) 09:00 ~ 2023.04.07(금) 18:00 |  |  |  |  |
|--------|----------------------------------------------------------------------------------------------------|------------------|-------------------------------------------|--|--|--|--|
| 사업 형태  | 일반                                                                                                    | 선발업체 수<br>/ 선발방법 | 32 / 심사                                   |  |  |  |  |
| 분야     | 여성/장애인/기타                                                                                                    | 조회수              | 1194                                      |  |  |  |  |
| 신청자 수  | 27/32                                                                                                    |                  |                                           |  |  |  |  |
| 온라인 접수 | 기업정보 [관리<br>= (여성기업) [등록증/증명서] 필수 계를 서류가 부족하여 신경할 수 없습니다.<br>= 마이페이지-기업정보 관리에서 필수 사항을 모두 압적 하시면 [기업정보 등록] 버튼이 [기업지원사업 신청] 버튼으로 변경 됩니다.<br>관심사업 등록                                              |                  |                                           |  |  |  |  |
| 첨부1    | ■ [분임]_2023년_인천_여성기업_경쟁력_강화_지원사업_공고(묘집_안내문).hwp                                                                                                    |                  |                                           |  |  |  |  |
| 첨부2    | 回 [불임]_여성기업_필수제惷_서류양식(지원금_활용계획서_동의서_등).hwp                                                                                                    |                  |                                           |  |  |  |  |
| 첨부3    | 回 [븉임]_지원대상_규격인증_현황.hwp                                                                                                    |                  |                                           |  |  |  |  |
| 사업케요   | 인천태크노파크 공고 체2023-118호<br>2023년 인천 여성기업 경쟁력 강화(수출인프라) 지원사업 공고<br>인천 여성기업의 수출역량 강화와 대의 경쟁력 제고를 위하여 아래와 같이 인천 여성기업 경쟁력 강화(수출인프라) 지원사업을 추진하으니 관·<br>성기업의 많은 신정 비랍니다.<br>2023년 3월 17일<br>인천태크노파크 원장 |                  |                                           |  |  |  |  |

| 기업 기본정보 사업자 등록증<br><u>기업소개</u> 기업홍보관 |              | 재무정보 등록증/증명서 관리  |        |        | 사업장 필수정보 |          |    |  |
|--------------------------------------|--------------|------------------|--------|--------|----------|----------|----|--|
|                                      |              | 브로슈어             | 기업공개정보 | 기업공개정보 |          | 기업문의     |    |  |
|                                      | Ę            | 등록증 및 확인(증명)서 관리 |        |        |          |          |    |  |
|                                      | - 지원사업별 보기 - |                  | ~ 보기   |        |          |          |    |  |
| 21.01/2 Bb 1/81                      |              |                  | 인증서관리  |        |          |          |    |  |
|                                      |              | 등록 (서류)파일 명      |        |        |          |          | 삭제 |  |
| 바트공장도입기업                             |              |                  |        |        |          |          |    |  |
| 1술 인증(NEP. NET.IT.KT 등)              |              |                  | -      |        |          |          |    |  |
| 8신안등록증(국내:등록원부)                      |              |                  |        |        |          |          |    |  |
| 응다운 공장 선정기업                          | 2            |                  | 4      | 1      | 0        | 2        | 5  |  |
| 성기업                                  |              |                  | 4.     |        | 0        | ٢        | 2  |  |
| 성친화기업                                |              |                  | -      |        | o        | <b>.</b> | 2  |  |
| ⊨구 경제단체 가입증명서                        |              |                  | -      |        | E0       |          |    |  |
| 누구 기부업체(구청기탁포함) 실적증명서                |              |                  |        |        | 6        |          |    |  |
| ·구 지역경제발전 유공표창                       |              |                  |        | ~      |          |          |    |  |
| 시전략산업                                |              |                  |        |        | 6        | -        |    |  |
| 변장수이행상황신고서                           |              |                  |        |        | 6        |          |    |  |
| 방중소기업인증(인천시인증, 유효기간내)                |              |                  |        |        |          | ÷.       |    |  |
| -비즈 이주서                              |              |                  |        |        |          |          |    |  |

<추가서류등록>

### <기업정보관리>

## [3-4] 지원사업 신청

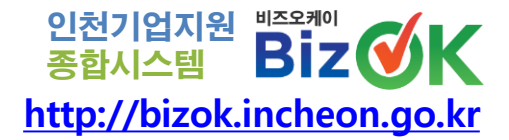

### ① 필수 제출 서류 추가 완료 후 [기업지원사업 신청] 버튼 클릭 ※ 사업신청에 필요한 필수 서류가 모두 충족될 경우 기업정보 관리 버튼이 자동으로 기업지원사업 신청 버튼으로 변경됨

|               | 2023년 인천 여성기업 경쟁                                                                                                    | 력 강화(수출인프라) 지원사  | 업 모집                                      | 2023년 인천 여성기업 경쟁력 강화(수출인프라) 지원사업 모집 |                                                                                        |                                    |                                           |  |  |
|---------------|----------------------------------------------------------------------------------------------------|------------------|-------------------------------------------|-------------------------------------|----------------------------------------------------------------------------------------|------------------------------------|-------------------------------------------|--|--|
| ※기업 정보가 입력되어야 | 야 신청 가능합니다.                                                                                                    |                  |                                           | ※기업 정보가 입력되어(                       | 야 신청 가능합니다.                                                                            |                                    |                                           |  |  |
| 접수기관명         | 인천테크노파크                                                                                                    | 담당부서             |                                           | 접수기관명                               | 인천테크노파크                                                                                | 담당부서                               |                                           |  |  |
| 담당자명          |                                                                                                    | 담당자전화            |                                           | 담당자명                                |                                                                                        | 담당자전화                              |                                           |  |  |
| 지원 사업단        | ITP(자금,컨설팅,마케팅,성장,기업SOS)                                                                                                    | 신청 기간            | 2023.03.20(월) 09:00 ~ 2023.04.07(급) 18:00 | 지원 사업단                              | ITP(자금,컨설팅,마케팅,성장,기업SOS)                                                               | 신청 기간                              | 2023.03.20(월) 09:00 ~ 2023.04.07(금) 18:00 |  |  |
| 사업 형태         | 일반                                                                                                    | 선발업체 수<br>/ 선발방법 | 32 / 심사                                   | 사업 형태                               | 일반                                                                                     | 선발업체 수<br>/ 선발방법                   | 32 / 심사                                   |  |  |
| 분야            | 여성/장애인/기타                                                                                                    | 조회수              | 1194                                      | 분야                                  | 여성/장애인/기타                                                                              | 조회수                                | 1196                                      |  |  |
| 신청자 수         | 27/32                                                                                                    |                  |                                           | 신청자 수                               | 27/32                                                                                  |                                    |                                           |  |  |
| 온라인 접수        | 기업정보 관리<br># 에익기업 (등록8)/6명시) 평수 제출 서류가 부족하여 신정할 수 없습니다.<br># 미아페이지-기업정보 관리에서 평수 사항을 모두 압력 하시면 (기업정보 등록) 베른이 (기업지환사업 신정) 베른으로 변경 됩니다.<br>관심사업 등록                      |                  | : 산정) 버튼으로 변경 됩니다.                        | 는 다신 당 :<br>첨부1<br>첨부2              | 기업지원사업 신청 관심사업 등록<br>□ [분임]_2023년_인천_여성기업_경쟁력_강화_지원사<br>□ [분임]_여성기업_필수제출_서류양식(지원금_활용계) | 업_공고(모집_안내문).hwp<br>[횎서_동의서_동).hwp |                                           |  |  |
| 첨부1           | ■ [불임]_2023년_인천_여성기업_경쟁력_강화_지원사                                                                                                    | 업_공고(모집_안내문).hwp |                                           | 첨부3                                 | 표 [불암]_지원대상_규격인증_현황.hwp                                                                |                                    |                                           |  |  |
| 첨부2           | ▣[봄임]_여성기업_필수제출_서류양식(지원금_활용계                                                                                                    | 11획서,_동의서_등).hwp |                                           |                                     | 인천테크노파크 공고 제2023-118호                                                                  |                                    |                                           |  |  |
| 첨부3           |                                                                                                    |                  |                                           |                                     | 2023년 인천 여성기업 경쟁력 강화(수출인프라) 지원                                                         | 센사업 공고                             |                                           |  |  |
| 사업계요          | 인천테크노파크 공고 제2023-118호<br>2023년 인천 여성기업 경쟁력 강화(수출인프라) 지원사업 공고<br>인천 여성기업의 수출역량 강화와 대외 경쟁력 제고를 위하여 아래와 같이 인천 여성기업 경쟁력 강화(수출인프라) 지원사업을 추진하으니 관심있는 여<br>성기업의 많은 신청 바랍니다. |                  | 경쟁력 강화(수출인프라) 지원사업을 추진하오니 관심있는 여          | 사업캐요                                | 인천 여성기업의 수출역장 강화와 대외 경쟁력 제고·<br>성기업의 당근 신정 바랍니다.<br>2023년 3월 17일<br>인전테크노파크 원장         | 를 위하여 아래와 같이 인천 여성기업               | 경쟁력 강화(수출인프라) 지원사업을 추진하으니 관심있는 데          |  |  |
|               | 2023년 3월 17일                                                                                                    |                  |                                           |                                     |                                                                                        |                                    |                                           |  |  |
|               | 인친태크노파크 원장                                                                                                    |                  |                                           |                                     |                                                                                        |                                    |                                           |  |  |

### <지원사업 내용 상세 화면>

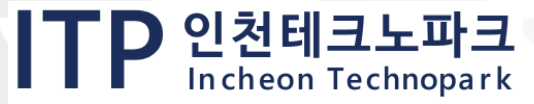

## [3-5] 신청 접수 및 확인

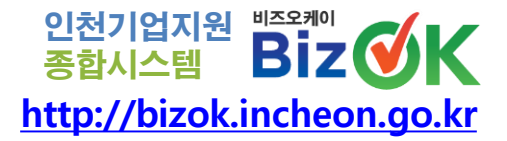

### ① <sup>기업지원사업 신청</sup> 을 누른 후에도 사업자 등록증, 재무정보, 업체정보 등 기업정보 변경가능

온라인 기업지원사업신청

🏤 💈 기업지원 💈 온라인 기업지원사업신청 🛸

#### 2023년 인천 여성기업 경쟁력 강화(수출인프라) 지원사업 모집

#### ※ 기업 정보가 입력되어야 신청 가능합니다.(\* 표시 항목은 필수입력사항입니다.)

| 지원사업명            | 2023년 인천 여성기업 경쟁력 강화(수출인프라) 지원사업 모집            |
|------------------|------------------------------------------------|
| 신청 기간            | 2023.03.20(留) 09:00 ~ 2023.04.07(군) 18:00      |
| 사업 형태            | 일반                                             |
| 선발업체 수<br>/ 선발방법 | 32 / 심사                                        |
| 첨부1              | 트를 봄입_2023년_인천_여성기업_경쟁력_강화_지원사업_공고(모집_안내문).hwp |
| 첨부2              | [] 볼 임]_여성기업_필수제출_서류양식(지원근_활용계획서, 동의서_동).hwp   |
| 첨부3              | 표분임]_지원대상_규격인중_현황.hwp                          |
|                  |                                                |

#### 🖬 사업자 등록증

| 사업체명    | 사업자번호  |  |
|---------|--------|--|
| 대표자     | 법인등록번호 |  |
| 계업년월일   |        |  |
| 사업장소재지  |        |  |
| 본점소재지   |        |  |
| 업태 / 중목 |        |  |

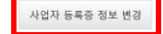

+ 재무정보

| 년도   | 총매출액 | 수출액 | 내수액 | 자본총계          | 부채총계 | 파일   |
|------|------|-----|-----|---------------|------|------|
| 2021 | 0    | 0   | 0   | 1,200,000,000 | 0    | 다운받기 |
| 2020 | 0    | 0   | 0   | 0             | 0    | 다운받기 |
| 2019 | 0    | 0   | 0   | 0             | 0    | 다운받기 |
|      |      |     |     |               |      |      |

재무정보 변경

### <온라인기업지원신청 화면>

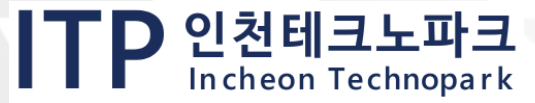

## [3-5] 신청 접수 및 확인

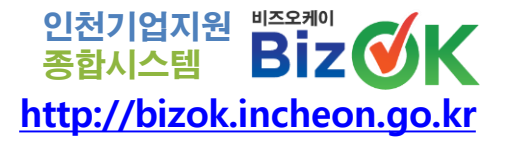

ITP 인천테크노파크 In cheon Technopark

## ② [마이페이지] - [온라인기업지원신청내역] 에서 접수 확인 ※ 사업신청 시 SMS 발송 확인

| 마이페이지       | 온라인기업지원신청내역                                     | 🏫 > 마이페이지 > 온라인기업지원신청내역 🍁 |
|-------------|-------------------------------------------------|---------------------------|
| 기업정보관리      | 지원사업명 🗸                                         | 24                        |
| 온라인기업지원신청내역 |                                                 | 지체 11건 현재페이지 1/2 расе     |
| 관심사업        | 하고모역현히 정수경토중                                    | 신청일 2023.03.21            |
| 애로신청내역      | 11         2023 베트남 국제 프리미엄 소비재전 참가업체 모집(모집 연장) |                           |
| 즐겨찾기        | ※ 사업담당자 :                                       |                           |
| 회원정보수정      |                                                 | 신청일 2023.03.20            |
| 회원탈퇴        | 10 2023년 인천 여성기업 경쟁력 강화(수출인프라) 지원사업 모집          |                           |
| 로그아웃        | ※ 사업담당자 :                                       |                           |

<온라인기업지원신청내역 화면>

20

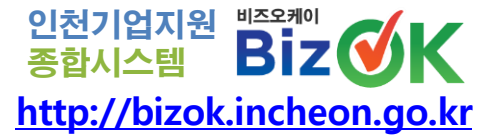

## 4. 접수 중 자료 보완 절차 및 결과 확인

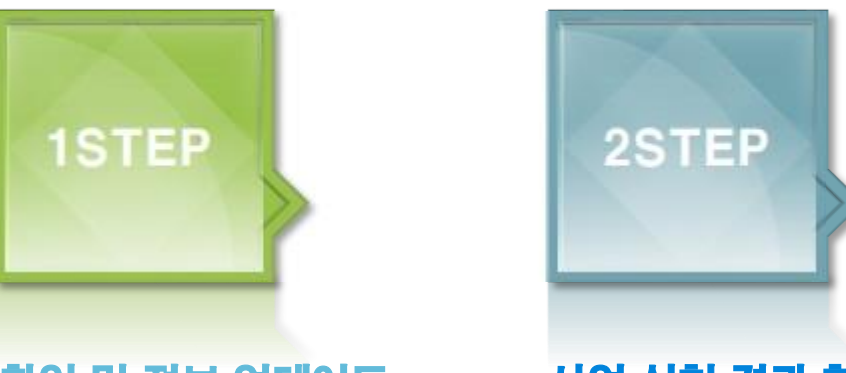

### 접수 확인 및 정보 업데이트

접수 확인 후 서류 추가 및 변경사항 업데이트 ※ 접수완료 시 수정 불가능 사업 신청 결과 확인

지원사업에 대한 선정 결과 확인

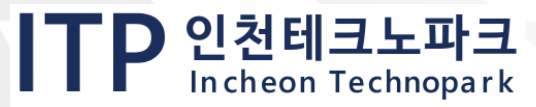

## [4-1] 접수 확인 및 정보 업데이트

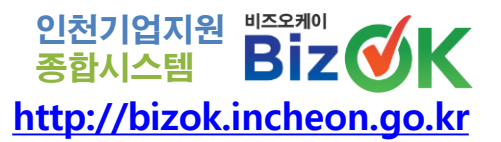

① [마이페이지] - [온라인기업지원신청내역]에서 사업 접수 진행 상태 확인 ※ 진행결과가 "접수검토중", "서류보완"일 경우에만 수정 가능 ② 해당 사업에서 기업정보 수정 시 [마이페이지]내 기업정보에 자동 반영 ※ 수정완료 후 하단 보완완료 버튼으로 재접수 가능

| 지원사업신청    |             | 2023년 중소                                                                      | 기업육성자금(경영안?                          | 자금_이자차액보전)                     |                                             |              |    |         |     |
|-----------|-------------|-------------------------------------------------------------------------------|--------------------------------------|--------------------------------|---------------------------------------------|--------------|----|---------|-----|
| 빈 사업      | 1 지원 사업 정   | ¥.                                                                            |                                      |                                |                                             |              |    |         |     |
| 1100 T 11 | 신청 기간       | 2023.01.16(留) 09:00 - 2023.12.15(音) 18:00                                     |                                      |                                | · 신청자 정보 추가 신청 정보 수정                        | 8            |    |         |     |
| 사람 장고     | 사업 형태       | 일반                                                                            |                                      |                                |                                             |              |    |         |     |
| 영 검색      | 선방업체 수      | 9999                                                                          |                                      | 신발방법 실사                        | 지원자금선택                                      |              |    | 세부선택    |     |
|           | <b>철</b> 부1 | 221.[중고문]_2023년중소기업특성자공지원공고(홈페이기                                              | (#).pdf                              |                                | 신규/연장                                       |              |    |         |     |
| 자료실       | 험부2         | 법경영안정자금_기타서식.zp                                                               |                                      |                                | 11-02-02 70                                 |              |    |         |     |
| i at 🖂    | 험부3         | @2023년_입천시_중소기업육성자금_신천_대뉴율.pdf                                                |                                      |                                |                                             |              |    |         |     |
|           | 진영 상태       | 서류보완                                                                          |                                      |                                | 담당자                                         |              |    | Email   |     |
|           |             | <서류보완 방법>                                                                     |                                      |                                | 담당자연락처                                      |              |    |         |     |
|           | 보인 내용       | * 비스오케이 로그인 ~ 아이페이지 ~ 온라인가입사용(<br><서류또함~<br>중장등록한 발급 후 심사예정[23.329 담당자 통화완료() | (영내)역 -> 시원내)역(시름로관이<br>(-9448-0848) | 4 가지 >> 신형대왕 확진 및 국명 >> 모란원료 왕 | 공장등록증(500m2 미만 시 공장등록증<br>또는 건축물대장) ※제조업 필수 | 2            |    |         |     |
|           |             | ※ 보완요청 내용을 모두 수정 하신 후 재 신청 하세요.                                               |                                      |                                | 지방세완납중명서                                    |              |    |         |     |
|           | 🖬 사업자 등록증   | ÷8                                                                            |                                      |                                | 업종증빙서류 ※제조업 외 지원업종 필                        |              |    |         |     |
|           | 법안명         |                                                                               | 사업자변호                                |                                | ÷                                           |              |    |         |     |
|           | 대표자         |                                                                               | 법인등록번호                               |                                | 우대관련중빙서류                                    |              |    |         |     |
|           | 개업년필일       |                                                                               | 사업자등록증                               |                                | 우대관련증빙서류                                    |              |    |         |     |
|           | 사업왕소패지      |                                                                               |                                      |                                |                                             |              |    |         |     |
|           | 분함소재지       |                                                                               |                                      |                                |                                             |              |    |         |     |
|           | 업태/중력       | 제조업도매업,서비스컵 : 제철설비,산업기계,무역,임가공                                                |                                      |                                | ➡ 사금 시원 신성 성모                               |              |    |         |     |
|           | 🖬 지원 기업 정   | 보 기본정보 수정 왕수정부 수정                                                             |                                      |                                | 신청금액                                        | 300,000,000원 |    | 담보제공방법  | 보증서 |
|           | 대표자 연락처     |                                                                               | 승명원 수                                |                                | 희망은행                                        |              |    |         |     |
|           | 기업 소유 구분    | 영자                                                                            | 공장 소유 구분                             | 월자                             |                                             |              | 2  |         |     |
|           | 공장 등록 여부    | 84                                                                            | 공장 용도 지역                             | 공업지역                           |                                             |              | 목록 | 삭제 보완완료 |     |
|           | 문사 연락치      |                                                                               | 문사 FAX                               |                                |                                             |              |    |         |     |
|           | 공장 연락체      |                                                                               | AN BE                                |                                |                                             |              |    |         |     |
|           | 프준산업분류      | (29299)그 외 기타 특수 목적용 기계 제조업                                                   |                                      |                                |                                             |              |    |         |     |
|           |             |                                                                               |                                      |                                |                                             |              |    |         |     |

### <온라인기업지원신청내역 화면>

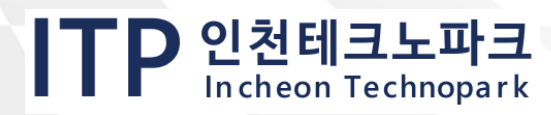

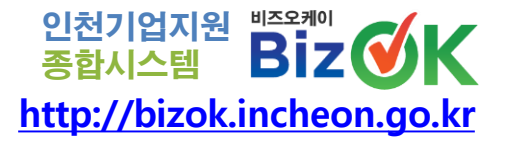

### ① [마이페이지] - [온라인기업지원신청내역] 화면에서

선정/미선정 여부 확인 가능

※ 추후 사업 담당자가 선정기업 별 선정결과 개별 통보(유선, SMS 등)

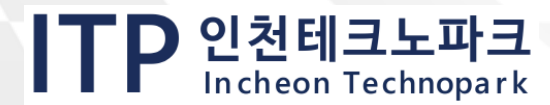

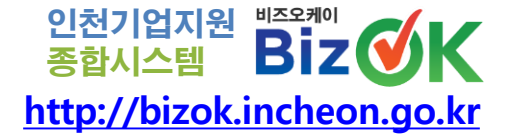

## 5. 기업정보 검색 및 내용 확인

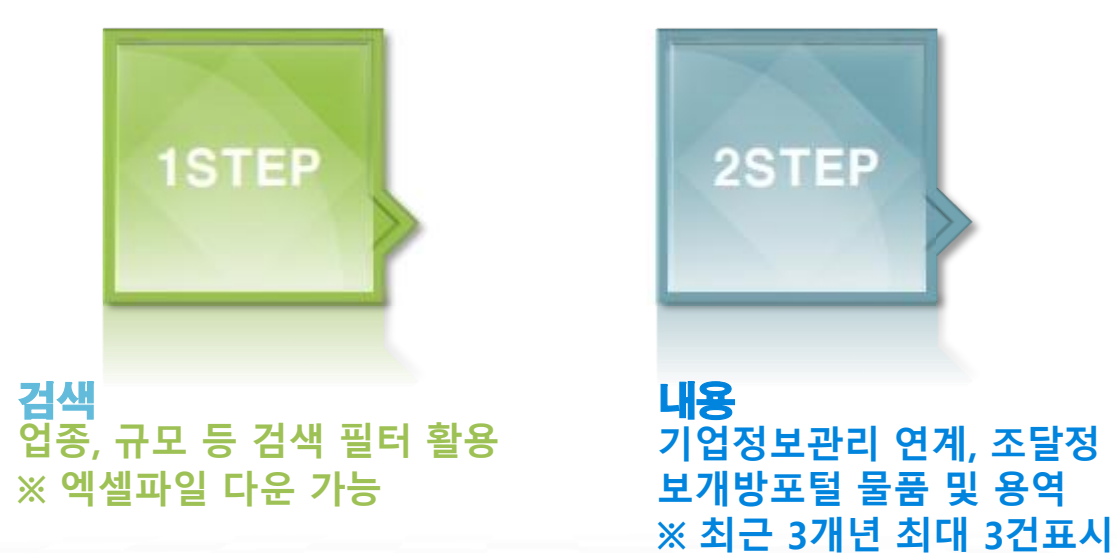

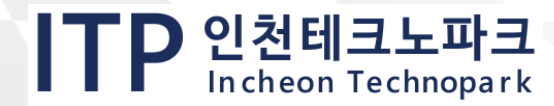

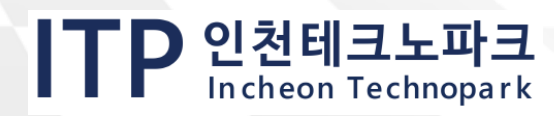

| <비즈오케이 마이페이지 화면 |
|-----------------|
|-----------------|

25

| - 기업기본철보   비즈OK-막이! ×           | +                       |                     |             |             |             |              |                         | -   | 0      |   |
|---------------------------------|-------------------------|---------------------|-------------|-------------|-------------|--------------|-------------------------|-----|--------|---|
| O S https://bizokincheor        | ugo.kr/open_content/myp | age/bizbasicinfojsp |             |             |             |              | \$                      | Ð   | 1.4    |   |
| 신전의 <mark>전</mark> 48만년국의 미 [2] |                         |                     | Biz         | ØK          | Q           |              | ITP 인천테크노파크             |     |        |   |
| 123 SHURL ONS \$                | •                       | 기업자원                | 인천시 지역기업정보  | 문문햇품 기업에로상담 | 경영지원        | BizOK서비스언내   | 로그아웃 마이페이지 지도위원         |     |        | l |
| u}ojm(o                         | IN                      | 기업 기본장              | 경보          |             |             | ** > ==      | 이지 > 기업원바관리 > 기업 기본원보 🍁 |     |        |   |
| 기업정보관리                          |                         | 기업 기본정              | 12          | 사업자 등록증     | 재무정보        | 등록증/증명서 관리   | 사업장 필수정보                |     |        |   |
| 온라인기업지원신청                       | મલ                      | 기업소개                |             | 기업홍보관       | 브로슈어        | 기업공개정보       | 기업문의                    |     |        |   |
| 관심사업                            |                         |                     |             |             |             |              |                         |     |        |   |
| 즐겨찾기                            |                         | 대표자                 |             |             | 612         | м.           |                         |     |        |   |
| 회원정보수정                          |                         | 사업자변호<br>업태         | 12*****     |             | 중업원 수<br>통유 | 20<br>프로그램개발 |                         |     |        |   |
|                                 |                         | 자본공                 |             |             | 바람이         | 100 C        |                         |     |        |   |
| 161 57 56 Fel                   |                         | য়েয় গলপ্থ         |             | -           |             |              |                         |     |        |   |
| 로그아웃                            |                         | 高제이지                |             |             |             |              |                         |     |        |   |
|                                 |                         | 408                 | 월프로그램       |             |             |              |                         |     |        |   |
|                                 |                         | 个音乐节                | N           |             | 주요 수출국      |              |                         |     |        |   |
|                                 |                         | 본사 전화번호             |             |             | 분사 텍스번호     |              |                         |     |        |   |
|                                 |                         | 문사 주소               | (21984)인천광역 | 14          |             |              |                         |     | 0      |   |
|                                 |                         | 공장 전파번호             |             |             | 공장 텍스번호     |              |                         | 5   | Š      |   |
|                                 |                         | 공장 주소               | (21984)인원광역 | IN .        |             |              |                         | Bet | CK OBB |   |
|                                 |                         | 기업원종                | 변체가입        |             |             |              |                         |     | -      | , |

- ③ [마이페이지] > [기업정보관리] > [사업장 필수정보]
- ② [마이페이지] > [기업정보관리] > [사업자 등록증]
- 인천시 소재 기업만 검색
- ① [마이페이지] > [기업정보관리] > [기업 기본정보]
- 기업정보 검색을 위한 필수 입력사항 3가지

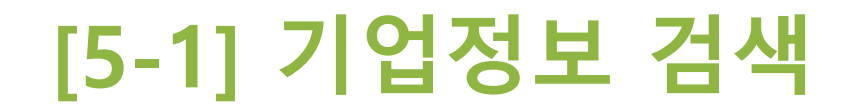

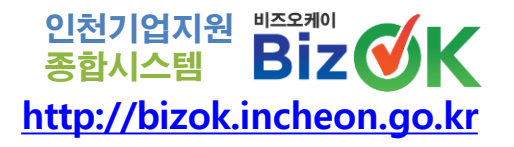

[5-1] 기업정보 검색

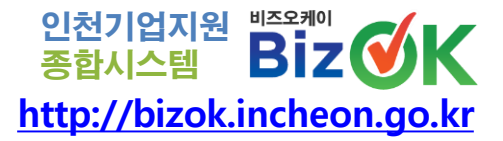

### ① [기업정보] 좌측 필터 활용 기업 조회 가능

기업특성 태그 설명
 ※ 우측상단 💷 검색결과 액셀다운로드 버튼으로 다운 가능

|                         | ٩  | <sup>184 파미가프로프 플렌트 - 기프로프<br/>기업겸색결과 <b>20,017개 7</b></sup> | [업 @18449@39245                                                                                                    |
|-------------------------|----|--------------------------------------------------------------|----------------------------------------------------------------------------------------------------|
| · 전체·해제                 |    |                                                              |                                                                                                    |
| <b>प्र</b> स <b>म</b> 8 | -  | BRIDGE                                                       | 수 학자 / 실망 발표 20 시 ··································                                                                                                    |
| 8                       | *  |                                                              | 利益 後生(ビジ) > 「利益 米価 (20) )                                                                                                    |
| 18                      | Ŭ, | <b>В</b> DBNTECH                                             | 주석회사 디비엔에 (1997) (1997)<br>- 14,84년 1978<br>- 297 - A70<br>- 1985 - 449/16<br>- 1985 - 449/16<br>- 344 - U2035/151414 나귀 유명·순도 등 155-11 (1991), 유명·순도 운동지용에서 1975, 9028, 9028, |
| 10                      | ~  |                                                              | * (2504) (027-721-5470)<br>792 (284 (1827) 5<br>792 (284 (1827) 5                                                                                                    |
| ল                       | *  |                                                              | 주식회사 주(JOO Inc.) (@00) @00) @00                                                                                                    |
| 배용기업 감석                 | ÷  | ും ത്രൂ.                                                     | - 18.04% (1989)<br>- 3/01<br>- 6.94% (1994)<br>- 6.94% (1994-1996-6467)<br>- 9494 (1994-1996-6467)                                                                                                    |
| O 전체체제                  |    |                                                              | Part (and transfer ) Particular and Particular and Part                                                                                                    |
| <b>또</b> 의 백용           |    | 3                                                            | 전성당 (1(今))         (11)           - #4441 W 105         ····································                                                                                                    |

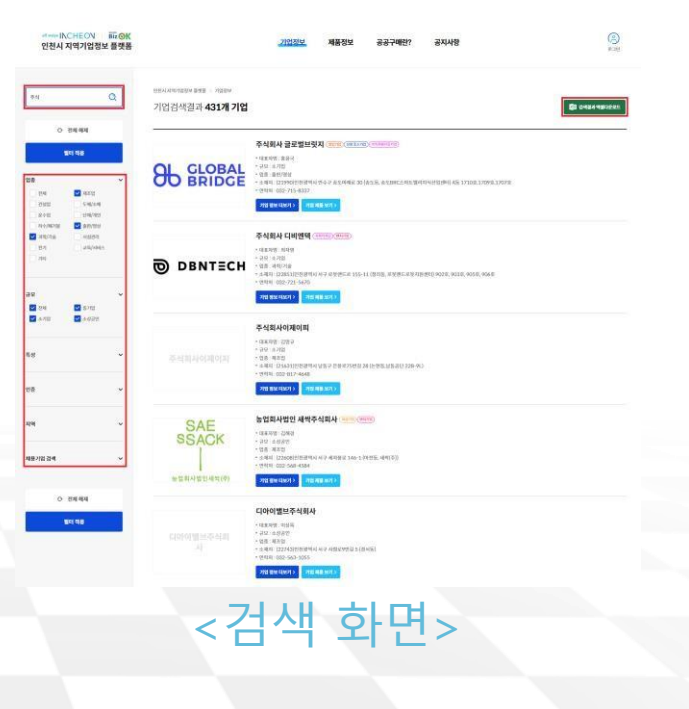

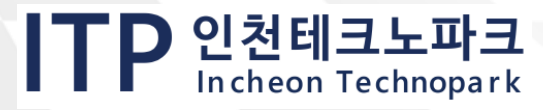

[5-2] 기업정보 내용

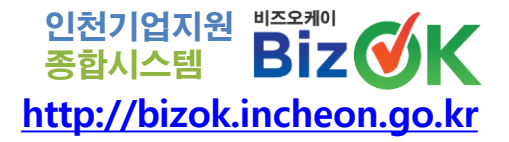

### ① [기업정보] 기업명 클릭하여 상세내용 조회 가능

② 기업정보, 브로슈어, 홍보영상 : [마이페이지] - [기업정보관리] 연계

### ※ 기업정보 : 연혁, 기업개요, 위치안내

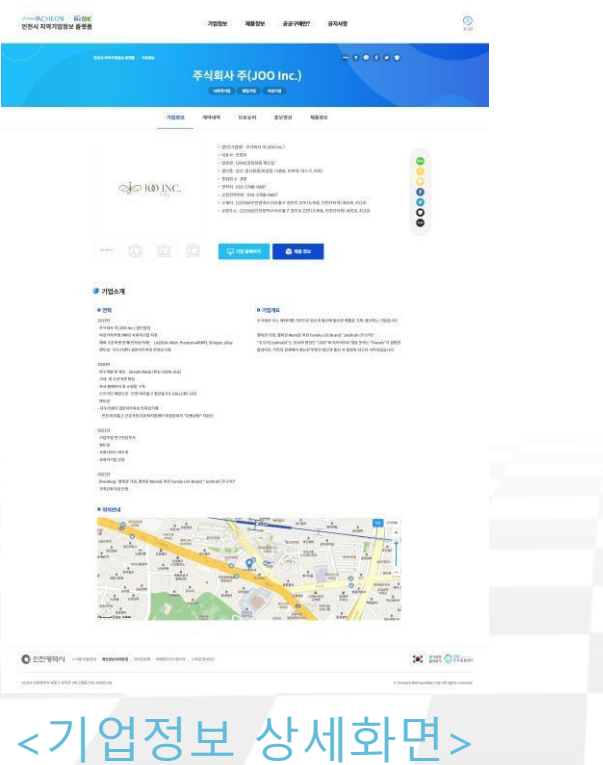

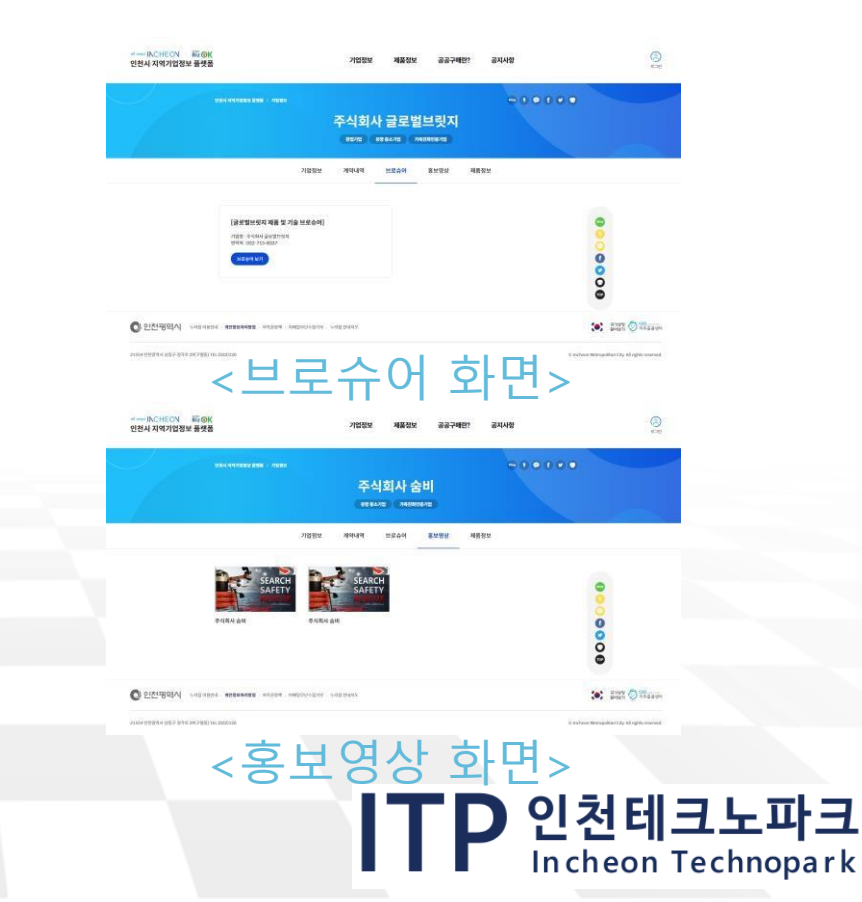

### [5-2] 기업정보 내용

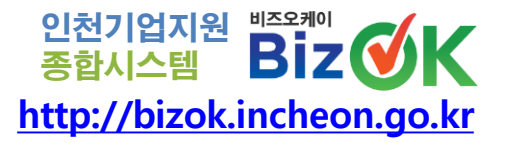

### ③ 계약내역

### ※ 공공조달개방포털 사업자번호조회 최근 3년간 용역,물품 계약정보 최대 3건 표시 ④ 제품정보

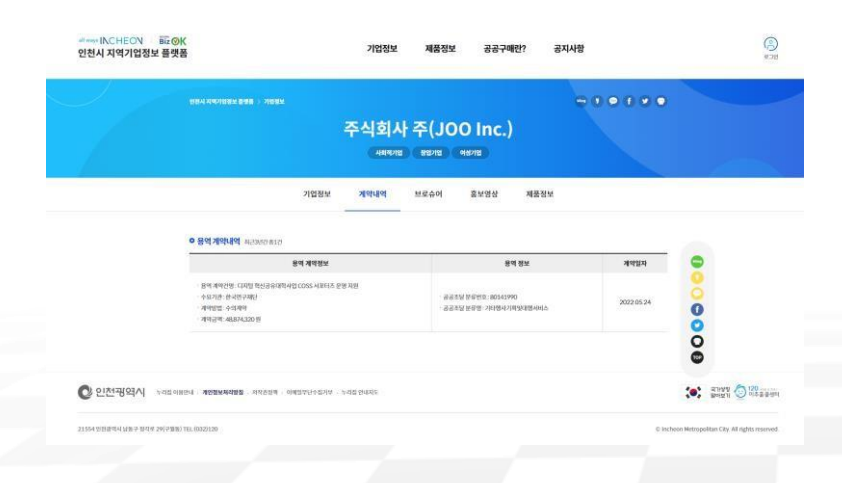

< 계약내역 화면>

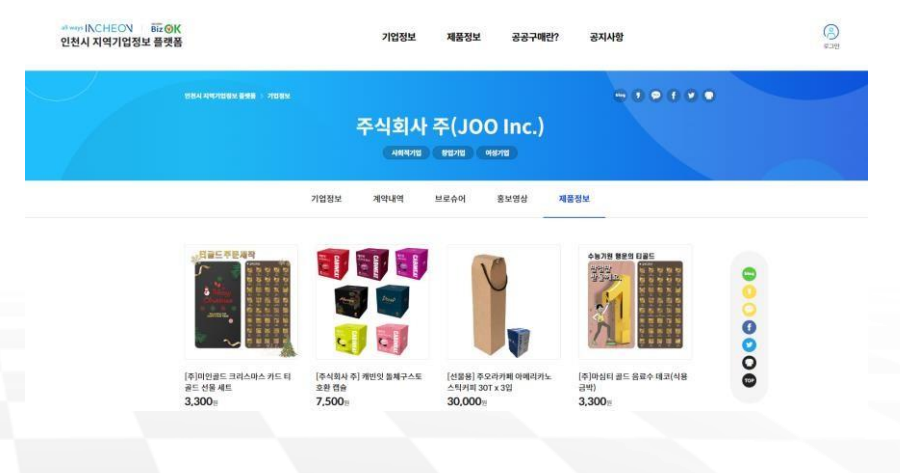

### <제품정보 화면>

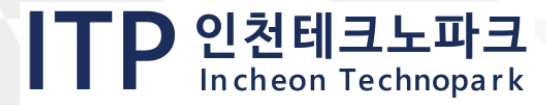

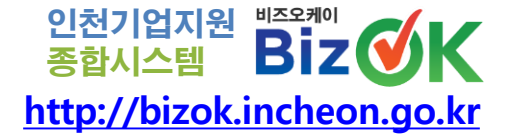

## 6. 제품정보 검색 및 내용 확인

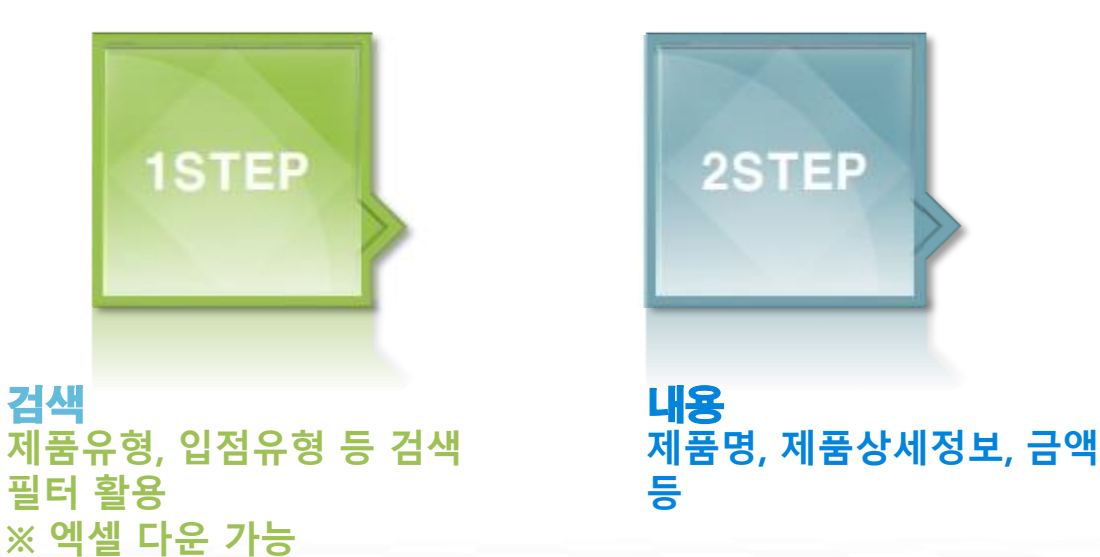

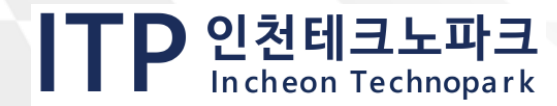

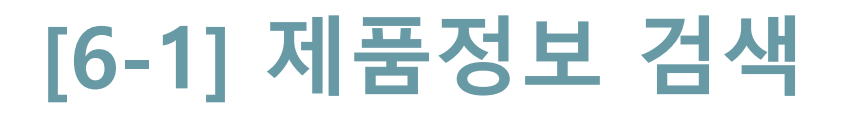

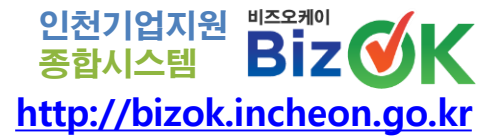

## 1 [제품정보] 좌측 필터 활용 제품 조회 가능 ※ 적용적 역설대원로 버튼으로 다운 가능

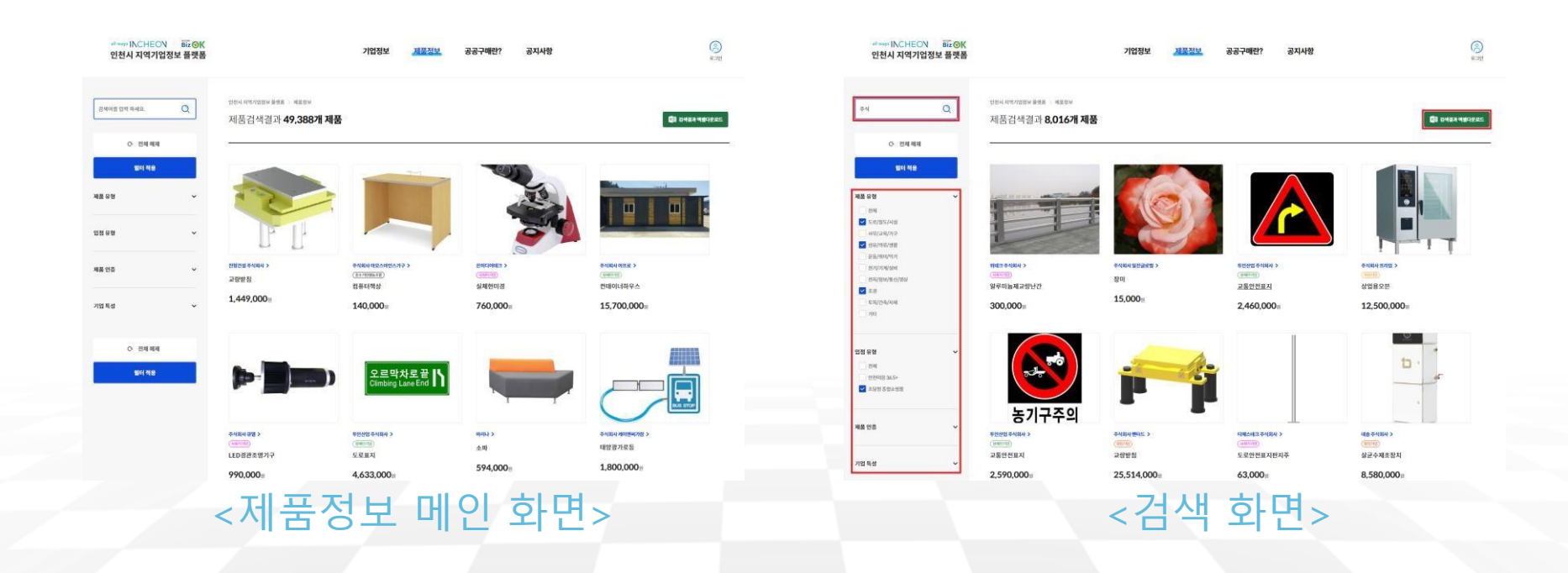

ITP 인천테크노파크

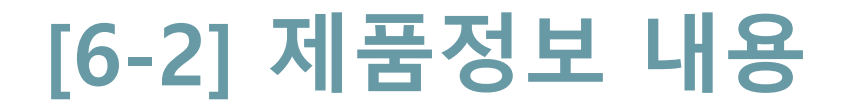

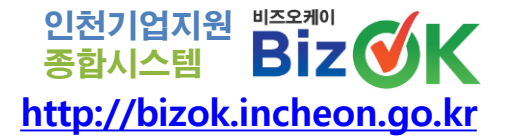

### ① [제품정보] 제품명 클릭하여 상세내용 조회 가능

### ② 제품명, 제품내용, 금액 등 표시

### - 제품인증 태그 설명

| all ways INCHEON Biz 에서<br>인천시 지역기업정보 플랫폼 |                                                                                                    | 기업정보 제품정보 공공구매란?                                                                                                    | 공지사항                   | @<br>2.79                                        |                           |                |
|-------------------------------------------|----------------------------------------------------------------------------------------------------|----------------------------------------------------------------------------------------------------|------------------------|--------------------------------------------------|---------------------------|----------------|
|                                           | হাদন সমস্যাধ্য ভগভ⇒ প্রচায                                                                                                    | (주)펜타드<br>***                                                                                                    |                        |                                                  |                           |                |
|                                           |                                                                                                    | 도와/15/14/19         아시(1448)         아시(1448)         아시(1448)         아시(1448)           고량탄 침         고양한 친         고양한 친         고양한 친         고양한 친         고양한 건         고양한 건 | (-167-48) (198 180-89) |                                                  |                           |                |
|                                           | NEWLINE USIN ANTOLATIN STRATTC                                                                                                    |                                                                                                    | 三 84                   | <b>100</b> mileta                                |                           |                |
| 21554 현원광역사 남동구 정역은 29(구원동) TEL (022      | 1220<br>Kataloga - Antonia - Maryingoli - Antonia<br>1220<br>Kataloga - Maryingoli - Antonia<br>Kataloga - Maryingoli - Antonia<br>Kataloga - Maryingoli - Antonia<br>Kataloga - Maryingoli - Antonia<br>Kataloga - Maryingoli - Antonia<br>Kataloga - Maryingoli - Antonia<br>Kataloga - Maryingoli - Antonia<br>Kataloga - Maryingoli - Antonia<br>Kataloga - Maryingoli - Antonia<br>Kataloga - Maryingoli - Antonia<br>Kataloga - Antonia<br>Kataloga - Antonia<br>K | 업정보 상서<br>31                                                                                                    | 화면>                    | C Incheon Metropolitan City All rights reserved. | TP 인천테크!<br>In cheon Tecl | 노파크<br>hnopark |

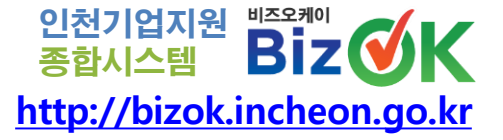

## 7. 제품등록

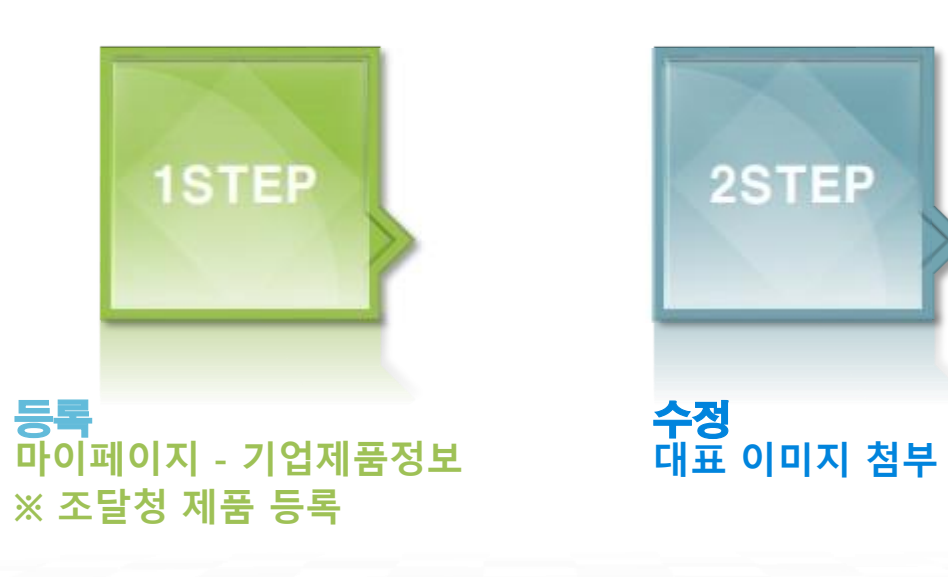

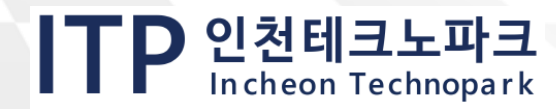

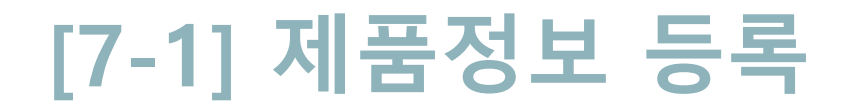

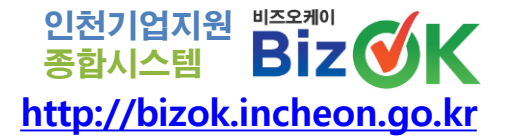

# ① [플랫폼] 메인 우측상단 இ 버튼클릭 후 로그인 ② ♣ 버튼클릭 후 [기업제품정보] ☑ ➡ 버튼 클릭 ※ 조달청 제품정보 가져옴

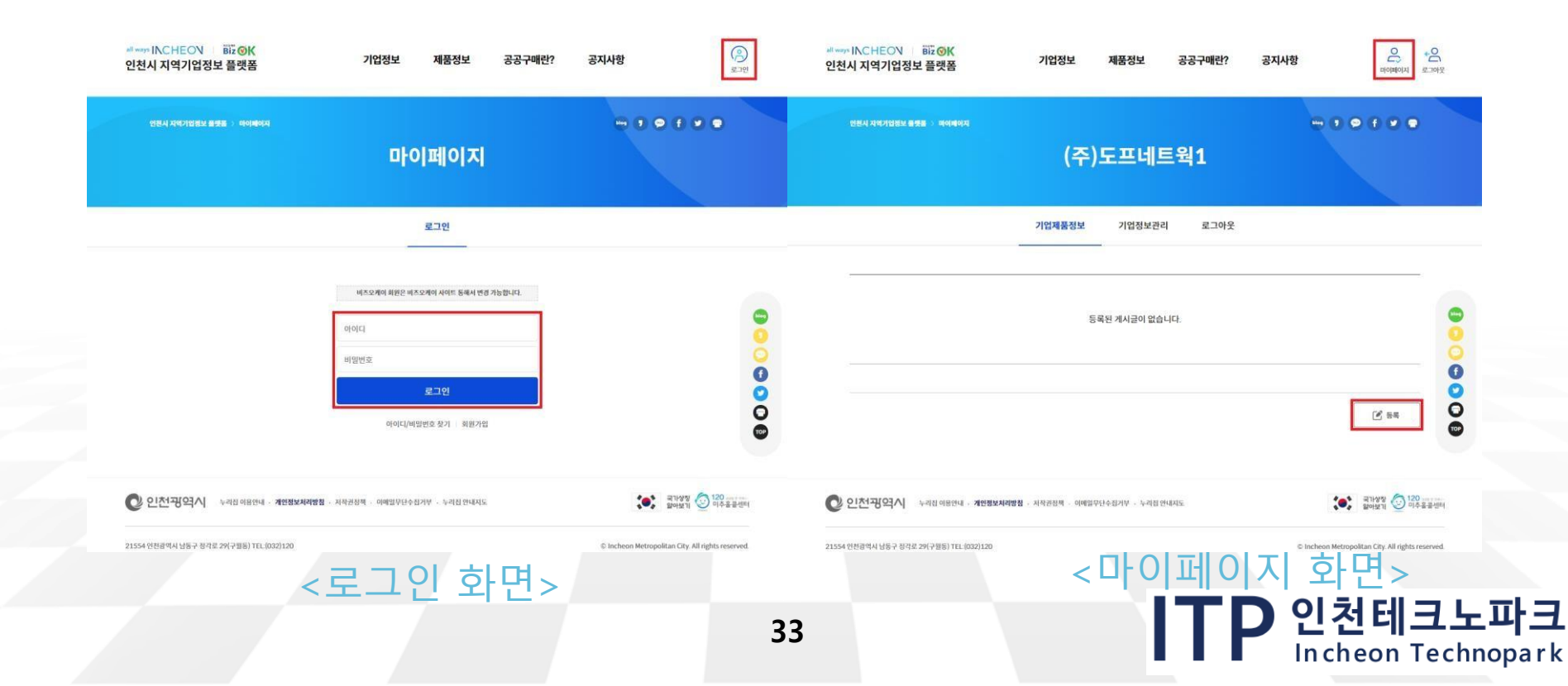

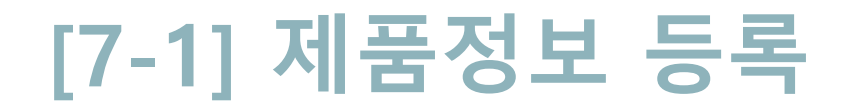

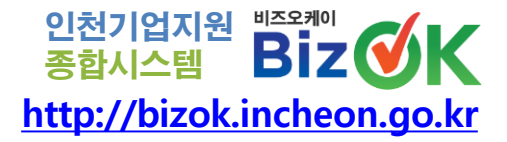

### ③ 제품명, 제품유형, 금액, 제품상세내용 등 작성

### ※ 기업명, 사업자번호, 기업특성 : [기업기본정보] 연계

④ 대표 이미지 첨부해야 [제품정보] 검색목록 이미지 표출

|               |                          |                                                                   | (주)도프너                                                                                                    | 트웍1                                                                                             |                                                                 |   |
|---------------|--------------------------|-------------------------------------------------------------------|----------------------------------------------------------------------------------------------------|-------------------------------------------------------------------------------------------------|-----------------------------------------------------------------|---|
|               | 709                      | 1230-040-011                                                      |                                                                                                    |                                                                                                 |                                                                 |   |
|               |                          | LINE A                                                            |                                                                                                    |                                                                                                 |                                                                 |   |
|               | 70.40                    | 4648                                                              |                                                                                                    |                                                                                                 |                                                                 |   |
|               | 487210                   |                                                                   |                                                                                                    |                                                                                                 |                                                                 | 8 |
|               | -                        |                                                                   |                                                                                                    | <ul> <li>Anternation</li> <li>Anternation</li> </ul>                                            | ⊖ ve<br>⊖ situative                                             | 0 |
|               |                          | 0.04                                                              | 0.0000.000                                                                                                    |                                                                                                 |                                                                 | 8 |
|               |                          | 0 000<br>55<br>54<br>54<br>54<br>54<br>54<br>54<br>55<br>55<br>55 | 0 45 17 6 48<br>0 45 5 7 6 48<br>0 45 5 7 6 19<br>0 46 65 7 7 19<br>0 19 40 5 7 19<br>0 19 40 5 7 19<br>0 19 40 5 7 19<br>0 19 40 5 7 19 | <ul> <li>Mission</li> <li>Mission</li> <li>Mission</li> <li>Mission</li> <li>Mission</li> </ul> | (148047)<br>  C188 250248<br>  54<br>  54<br>  44548<br>  44548 | ě |
|               |                          |                                                                   |                                                                                                    |                                                                                                 |                                                                 |   |
|               |                          | Mp / www.dobchandl.c                                              | in.hr                                                                                                    |                                                                                                 |                                                                 |   |
|               | SCHEMOLES.               |                                                                   |                                                                                                    |                                                                                                 |                                                                 |   |
|               | -                        |                                                                   |                                                                                                    |                                                                                                 |                                                                 |   |
|               | -                        |                                                                   |                                                                                                    |                                                                                                 |                                                                 |   |
|               | 101 Billetik             | HE 245                                                            | 852                                                                                                    |                                                                                                 |                                                                 |   |
|               | 21149                    | debet                                                             |                                                                                                    | e element cale                                                                                  |                                                                 |   |
|               | 24071                    |                                                                   |                                                                                                    |                                                                                                 |                                                                 |   |
|               | ****                     |                                                                   |                                                                                                    |                                                                                                 |                                                                 |   |
|               | ********                 |                                                                   |                                                                                                    |                                                                                                 |                                                                 |   |
|               |                          |                                                                   |                                                                                                    |                                                                                                 |                                                                 |   |
|               | ********                 |                                                                   |                                                                                                    |                                                                                                 |                                                                 |   |
|               | 45.2141                  | (State) ded my a                                                  |                                                                                                    | (RESIDENT                                                                                       |                                                                 |   |
|               |                          | (D) 24 (199) 100                                                  |                                                                                                    | (Will Settinut                                                                                  |                                                                 |   |
|               |                          | (AB.29) (PRE NUB                                                  |                                                                                                    | (Wel Secured                                                                                    |                                                                 |   |
|               |                          | (39.04) (ret xit a                                                | 8                                                                                                    | (WE Served                                                                                      |                                                                 |   |
|               |                          | (28.25) (49.492)<br>(28.45) (49.492)                              |                                                                                                    | (0-4 Second                                                                                     |                                                                 |   |
|               |                          | (ABCS) Del ASIS                                                   |                                                                                                    |                                                                                                 |                                                                 |   |
|               | *****                    |                                                                   |                                                                                                    |                                                                                                 |                                                                 |   |
|               |                          |                                                                   |                                                                                                    |                                                                                                 | (K 84 ) = 24                                                    |   |
| STREET STREET | 19139921 - 00304 - 00304 | nin yanadai                                                       |                                                                                                    |                                                                                                 |                                                                 |   |

34

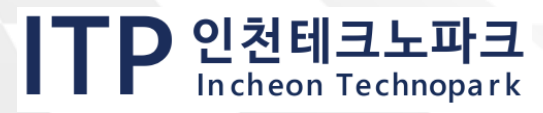

[7-2] 제품정보 수정

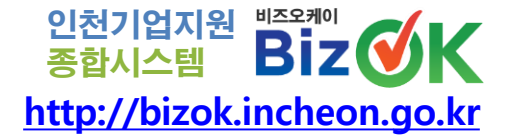

## ① [플랫폼] 메인 우측상단 <sup>(</sup><sub>2</sub>) 버튼클릭 후 로그인 ② <sup>(</sup><sub>4</sub>) 버튼클릭 후 [기업제품정보] <sup>(</sup><sup></sup><sub>2</sub> ↔ <sup>(</sup><sub>3</sub>) 버튼 클릭

### ※ 대표 이미지 첨부해야 [제품정보] 검색목록 이미지 표출

| AND ALLON FOR                             |                                                                                                    |                                                   | 8544441581858 ABBS 4828 630487 2448 C                                                                                                    |
|-------------------------------------------|----------------------------------------------------------------------------------------------------|---------------------------------------------------|----------------------------------------------------------------------------------------------------|
| 인천시 지역기업정보 플랫폼                            | 기업정보 제품정보 공공구매란? 공지사항                                                                                                    | 000000 g.2009                                     | 동법회사법인 주식회사 파주아리                                                                                                    |
| (EAU, RET/(SEE 898 > 444464)              | 응 한 후 한 후 한 후 한 후 한 후 한 후 한 후 한 후 한 후 한                                                                                                    |                                                   |                                                                                                    |
|                                           | 기업제품정보 기업정보관리 로그아웃                                                                                                    |                                                   | et anno<br>Grannia<br>Farannia                                                                                                    |
|                                           | (日本日本)         (日本日本)           (日本日本)         (日本日本)           (日本日本)         (日本日本) | ©<br>○<br>○<br>○<br>○<br>○                        | endendendend $end$ $end$ end $end$ $end$ end $end$ </th |
| 한 인천광역시 · 누레티아보면내 · 개연방보세리방원 · 지역권성세 · 이야 | North State Contraction                                                                                                    | 해가 영향 (20                                         | NUC anton anno<br>NUC anton anno<br>Anno anno                                                                                                    |
| 21554 안전원역시 날동구 원리로 29(구불문) TEL (002)120  |                                                                                                    | © Incheon Metropolitan City. All rights reserved. |                                                                                                    |
| < 0+01                                    | 페이지 하면>                                                                                                    |                                                   | < 제품정보 수정하                                                                                                    |

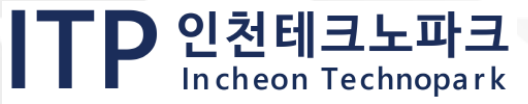

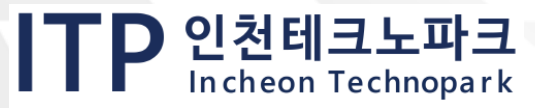

## 지원사업 문의 : 공고문 내 사업담당자 BizOK 시스템 문의 : 070-8787-8286

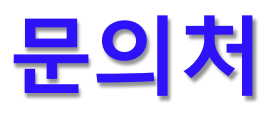

## THANK YOU

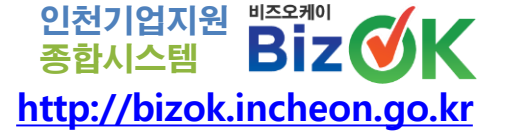